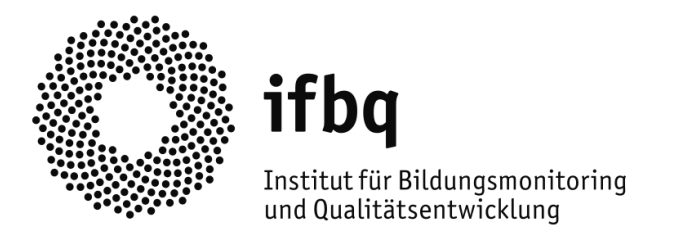

# **Das Hamburger Selbstevaluationsportal**

# Schülerfeedback

Anleitung (1.0)

#### Impressum

#### Herausgeber:

Institut für Bildungsmonitoring und Qualitätsentwicklung, Beltgens Garten 25, 20537 Hamburg E-Mail: <u>schuelerfeedback@ifbq.hamburg.de</u> Internet: <u>https://www.hamburg.de/bsb/ifbq/</u>

#### Autoren/Redaktion:

Jutta Wolff Isabella Nees

Hamburg, Januar 2021

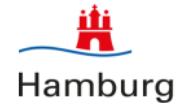

## Gliederung

| 1.                                                                                                    | Einleitur | ng                                                           | 5  |  |  |  |  |
|----------------------------------------------------------------------------------------------------|-----------|--------------------------------------------------------------|----|--|--|--|--|
|                                                                                                    | 1.1 Übe   | rblick                                                       | 5  |  |  |  |  |
|                                                                                                    | 1.2 Frag  | gebögen im SEP                                               | 6  |  |  |  |  |
| 2.                                                                                                    | Erste Sc  | hritte: Registrierung im Portal                              | 6  |  |  |  |  |
|                                                                                                    | 2.1 Reg   | istrierung im Portal                                         | 7  |  |  |  |  |
|                                                                                                    | 2.2 Reg   | istrierungsbestätigung                                       | 9  |  |  |  |  |
| З.                                                                                                    | lhr pass  | wortgeschützter Bereich "mein Selbstevaluationsportal"       | 10 |  |  |  |  |
|                                                                                                    | 3.1 Zug   | ang zu Ihrem geschützten Bereich                             |    |  |  |  |  |
|                                                                                                    | 3.2 Neu   | 2 Neue Befragung anlegen 1                                   |    |  |  |  |  |
|                                                                                                    | 3.2.1     | Anrede                                                       |    |  |  |  |  |
|                                                                                                    | 3.2.2     | Klasse anlegen und die Verteilung der Zugangsdaten auswählen |    |  |  |  |  |
|                                                                                                    | 3.2.2.    | 1 Fall 1: Verteilung der Zugangsdaten (TAN) über Ausdrucke   | 13 |  |  |  |  |
|                                                                                                    | 3.2.2.    | 2 Fall 2: Versendung der Zugangsdaten (TAN) via E-Mail       | 14 |  |  |  |  |
|                                                                                                    | 3.2.3     | Fragebogen und Bausteine auswählen                           | 14 |  |  |  |  |
|                                                                                                    | 3.2.4     | Benutzerdefinierte Fragen erstellen                          | 16 |  |  |  |  |
|                                                                                                    | 3.2.5     | Eigene Fragestellungen mit Freitext-Antworten                |    |  |  |  |  |
|                                                                                                    | 3.2.6     | Design auswählen                                             |    |  |  |  |  |
|                                                                                                    | 3.2.7     | Daten bestätigen/Befragung veröffentlichen                   |    |  |  |  |  |
|                                                                                                    | 3.2.7.    | 1 Fall 1: Verteilung der Zugangsdaten (TAN) über Ausdrucke   | 22 |  |  |  |  |
|                                                                                                    | 3.2.7.    | 2 Fall 2: Versendung der Zugangsdaten (TAN) via E-Mail       | 23 |  |  |  |  |
|                                                                                                    | 3.3 Ver   | teilung der Zugänge zur Befragung                            | 24 |  |  |  |  |
|                                                                                                    | 3.3.1     | Fall 1: Verteilung der Zugangsdaten (TAN) über Ausdrucke     |    |  |  |  |  |
|                                                                                                    | 3.3.2     | Fall 2: Versendung der Zugangsdaten (TAN) via E-Mail         |    |  |  |  |  |
|                                                                                                    | 3.4 So g  | gelangen die Teilnehmenden zur Befragung                     | 27 |  |  |  |  |
|                                                                                                    | 3.4.1     | Zugang zur Befragung bei Verteilung der TAN über Ausdrucke   |    |  |  |  |  |
|                                                                                                    | 3.4.2     | Zugang zur Befragung: Link via E-Mail                        |    |  |  |  |  |
|                                                                                                    | 3.5 Che   | ckliste: Befragung durchführen                               | 29 |  |  |  |  |
|                                                                                                    | 3.6 Teil  | nahme an der Befragung aus Schülersicht                      | 30 |  |  |  |  |
|                                                                                                    | 3.7 Lau   | fende Befragung abschließen und Ergebnisse einsehen          | 33 |  |  |  |  |
| 4.                                                                                                    | Ergebnis  | 55e                                                          | 35 |  |  |  |  |
|                                                                                                    | 4.1 Erge  | ebnisse: Der Ergebnisbericht                                 |    |  |  |  |  |
| <ol> <li>Einlei<br/>1.1 Ü<br/>1.2 F</li> <li>Erste<br/>2.1 R<br/>2.2 R</li> <li>Ihr pa<br/>3.1 Z<br/>3.2 N<br/>3.2 I<br/>3.2 Z<br/>3.2 Z</li></ol> | 4.1.1     | Überblicksgrafiken                                           |    |  |  |  |  |
|                                                                                                    | 4.1.2     | Zusammenfassung besonders auffälliger Ergebnisse:            |    |  |  |  |  |
|                                                                                                    | 4.1.3     | Detaillierte Ergebnistabellen                                |    |  |  |  |  |
|                                                                                                    | 4.1.4     | Anhang: Vertiefende Erläuterungen                            |    |  |  |  |  |
|                                                                                                    | 4.2 Ver   | gleichswerte                                                 | 40 |  |  |  |  |

|    | 4.3 Grafik                                                         | 40 |
|----|--------------------------------------------------------------------|----|
|    | 4.4 Excel                                                          | 41 |
|    | 4.5 Feedback                                                       | 42 |
|    | 4.6 Löschen                                                        | 44 |
| 5. | Sonstiges                                                          | 44 |
|    | 5.1 Sitzung beenden                                                | 44 |
|    | 5.2 Vorgehen bei vergessenem Passwort                              | 45 |
|    | 5.3 Ihre persönlichen Daten und das Passwort ändern, Konto löschen | 46 |
|    | 5.4 Hilfe                                                          | 47 |
|    |                                                                    |    |

## 1. Einleitung

## 1.1 Überblick

Dieses ausführliche Manual dient vor allem als Nachschlagewerk (z.B. bei Fragen während der Durchführung einer Befragung) – es dient aber auch der umfassenden Information zur Funktionsweise des Selbstevaluationsportals.

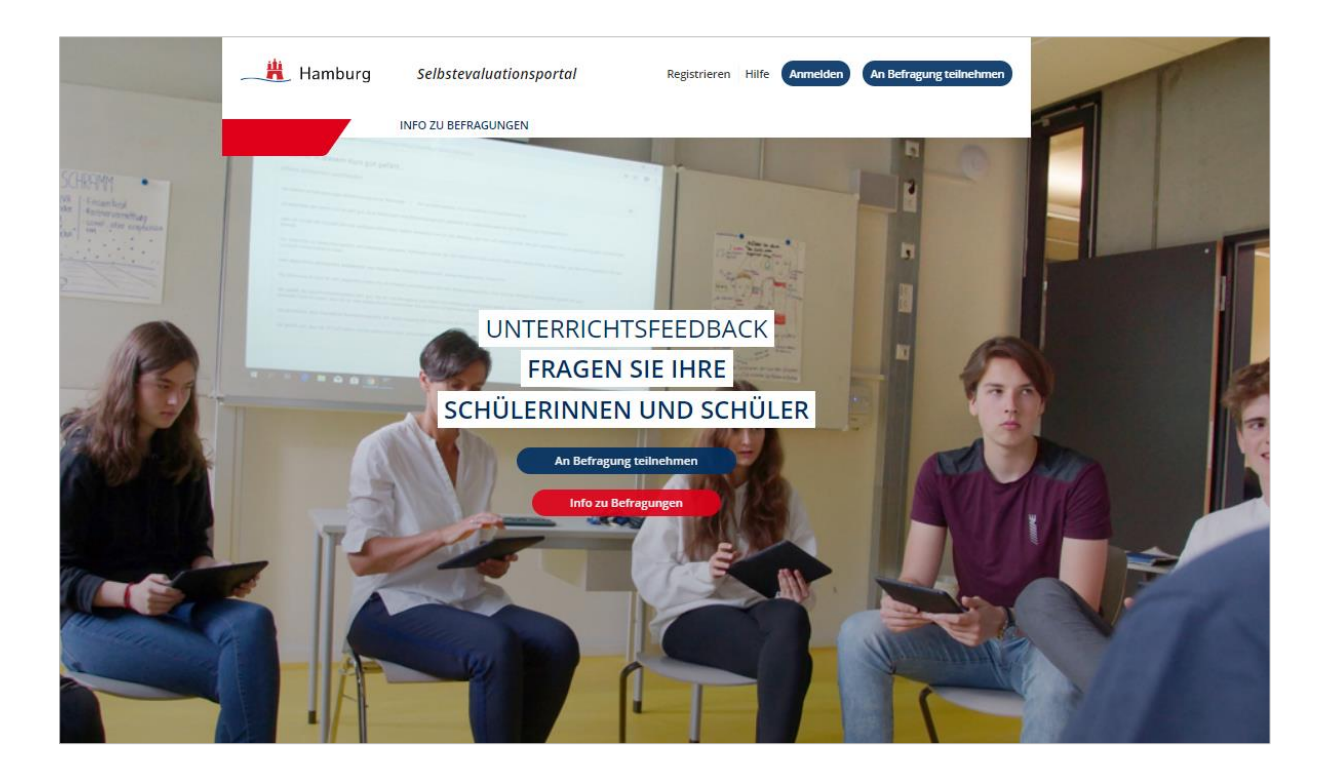

Mit dem Hamburger Selbstevaluationsportal (SEP)<sup>1</sup> können Hamburger Lehrkräfte ganz einfach und datenschutzkonform von ihren Schülerinnen und Schülern eine Rückmeldung zum Unterricht einholen. Hierzu stehen wissenschaftlich hergeleitete Fragebögen zur Verfügung, die mit eigenen Fragen ergänzt werden können. Die Fragen werden von den Schülerinnen und Schülern und – im Sinne einer Selbsteinschätzung – auch von der Lehrkraft selbst beantwortet. Hierzu können alle denkbaren Endgeräte genutzt werden. Anhand der automatisch generierten Ergebnisgrafiken zu Lehrersicht und Schülersicht können Lehrkräfte den Unterricht reflektieren und mit ihren Schülerinnen und Schülern über den gemeinsamen Unterricht ins Gespräch kommen. Alle Ergebnisse sind nur für die Lehrkraft im geschützten Bereich des Portals einsehbar.

<sup>&</sup>lt;sup>1</sup> Das Hamburger Selbstevaluationsportal wurde auf der Basis einer Software implementiert, die seit vielen Jahren dem Selbstevaluationsportal des Instituts für Schulqualität der Länder Berlin und Brandenburg (ISQ) zugrunde liegt.

#### AUF EINEN BLICK

- Vergleich von Selbst- und Fremdsicht
- wissenschaftlich hergeleitete Fragebögen im Baukastenprinzip
- Ergänzung um eigene Fragen möglich
- datenschutzrechtlich geprüft, Datenhoheit bei Lehrkraft
- einfache Online-Administration des gesamten Prozesses
- Beantwortung der Befragungen auf verschiedenen Endgeräten
- zeitlich flexibel einsetzbar
- sofortige Ergebnisrückmeldung

## 1.2 Fragebögen im SEP

#### Fachunspezifischer Fragebogen zu allgemeinen Aspekten von Unterrichtsqualität (Jg. 3-6, 7-13)

Der "Allgemeine (fachunspezifische) Fragebogen zur Unterrichtsqualität (Quelle: ISQ)" wurde in wesentlichen Teilen vom Institut für Schulqualität der Länder Berlin und Brandenburg (ISQ) übernommen, wo er sich bereits mehrere Jahre bewährt hat. Der Fragebogen fragt nach Aspekten von Unterricht, die bedeutsam für effektiven Unterricht sind. Er basiert auf dem QAIT-Modell von Slavin (1996), der die Vielzahl von Einzelfaktoren für qualitätsvollen Unterricht anhand von vier übergeordneten Dimensionen beschrieb: **Q**uality of Instruction (Qualität i.e.S.), **A**ppropriateness (Passung), **I**ncentives (Anregung), **T**ime (Zeit).

- 1. Qualität im engeren Sinne meint, wie klar und strukturiert der Unterricht ist.
- **2. Passung** meint, wie gut die Unterrichtsinhalte, z.B. hinsichtlich des Tempos und der Schwierigkeit, den Bedürfnissen und Fähigkeiten der Schülerinnen und Schüler angepasst sind.
- **3. Anregung** meint, inwiefern der Unterricht die Schülerinnen und Schüler zum Lernen motiviert indem u.a. Interesse und Neugier geweckt und eine positive Lernatmosphäre gestaltet wird.
- 4. Zeit meint, wie effektiv die vorhandene Unterrichtszeit genutzt wird.

Von Ditton (2002) wurde dieses Modell weiterentwickelt, vom ISQ Berlin und vom IfBQ in Hamburg die Fragebogeninhalte auch unter Berücksichtigung neuerer Forschungen überarbeitet.

Der Fragebogen liegt in zwei Varianten vor: Eine Variante für Schülerinnen und Schüler mit guter Lesekompetenz (Jg. 7-13) sowie eine Variante für Schülerinnen und Schüler mit geringer Lesekompetenz in einfacherer Sprache (Jg. 3-6).

#### Weitere Fragebögen und Bausteine – auch fachspezifisch

Sind in Vorbereitung.

## 2. Erste Schritte: Registrierung im Portal

Jede Hamburger Lehrkraft kann sich unter Angabe einer E-Mail-Adresse und einem selbstgewählten Passwort im Portal registrieren. Auch Lehrkräfte aus anderen Bundesländern können das Portal nutzen – und sich hierfür als "Gast" registrieren. Um das Selbstevaluationsangebot nutzen zu können, ist diese Registrierung notwendig.

## 2.1 Registrierung im Portal

Zur Registrierung klicken Sie auf der Startseite (<u>www.sep-hamburg.de</u>) am oberen Rand auf "Registrieren".

| Hamburg | Selbstevaluationsportal | Registrieren Hilfe Anmelden | An Befragung teilnehmen |
|---------|-------------------------|-----------------------------|-------------------------|
|         | INFO ZU BEFRAGUNGEN     |                             | - 1                     |
|         |                         |                             |                         |

Im Anschluss geben Sie die angeforderten Daten ein: eine selbst gewählte E-Mail-Adresse und ein selbst festgelegtes Passwort – diese sind im Folgenden Ihre Anmeldedaten. Im Anschluss werden Sie gebeten, Ihr Bundesland sowie die Schulform anzugeben. Eine Abfrage der Schule findet nicht statt.

#### DATENSCHUTZ

Ihre hier angegebenen Daten werden keinesfalls an Dritte weitergegeben. Das IfBQ behält sich lediglich vor, Daten aller Teilnehmenden in ihrer Gesamtheit (bspw. nach Schulform) zu analysieren. Dabei sind Rückschlüsse auf Einzelpersonen ausgeschlossen (vgl. <u>Nutzungsbedingungen</u> §4).

| xostenloser Service des Instituts für Bildu<br>Schulen. Um das Hamburger Selbstevalu<br>Hierzu benötigen wir von Ihnen die folge | ungsmonitoring und<br>uationsportal nutzen zu<br>uden Ansaben und Ihre                                                                                                    |                                                                                                    |
|----------------------------------------------------------------------------------------------------|----------------------------------------------------------------------------------------------------|----------------------------------------------------------------------------------------------------|
| d zur Datenschutzerklärung .                                                                                                    | nderrangaber and me                                                                                                    |                                                                                                    |
| oder von Auslandsschulen könr                                                                                                    | <b>BEACHTE</b> : Es ist jede Form of<br>Adresse gültig, auch solche,<br>Rückschlüsse auf Person of<br>zulassen.                                                                                                    | der E-Mail<br>, die keine<br>der Schule                                                                                                    |
| Selbstevaluationsportal nutzen.                                                                                                  |                                                                                                    |                                                                                                    |
| der sind Pflichtfelder.                                                                                                    |                                                                                                    |                                                                                                    |
|                                                                                                    |                                                                                                    |                                                                                                    |
| Jegliche Form von E-Mail-Adresse<br>die keinerlei Rückschluss auf Per-<br>aufweisen (Pseudonyme).                                | en sind gültig, insbesondere solche,<br>son oder Schulzugehörigkeit                                                                                                    |                                                                                                    |
|                                                                                                    |                                                                                                    |                                                                                                    |
| Bitte wählen Sie das Passwort für<br>Selbstevaluationsportal frei aus.<br>gegebenenfalls vorhandenen and                         | r Ihren Zugang zum<br>Dieses Passwort ist unabhängig von<br>deren Passwörtern.                                                                                                    |                                                                                                    |
|                                                                                                    |                                                                                                    |                                                                                                    |
| Bitte wiederholen Sie hier das vo                                                                                                | n Ihnen gewählte Passwort.                                                                                                    |                                                                                                    |
|                                                                                                    |                                                                                                    |                                                                                                    |
| <b>T</b>                                                                                                    |                                                                                                    |                                                                                                    |
|                                                                                                    |                                                                                                    |                                                                                                    |
|                                                                                                    |                                                                                                    |                                                                                                    |
|                                                                                                    | oder von Auslandsschulen könr<br>ungsmail an die von Ihnen angegebene<br>Selbstevaluationsportal nutzen.<br>der sind Pflichtfelder.<br>Jegliche Form von E-Mail-Adresse<br>die keinerlei Rückschluss auf Per<br>aufweisen (Pseudonyme).<br>Bitte wählen Sie das Passwort fü<br>Selbstevaluationsportal frei aus.<br>gegebenenfalls vorhandenen and<br>Bitte wiederholen Sie hier das vo | oder von Auslandsschulen könn       BEACHTE: Es ist jede Form of Adresse gültig, auch solche, Rückschlüsse auf Person of zulassen.         ungsmail an die von Ihnen angegeben       zulassen.         ielbstevaluationsportal nutzen.       jegliche Form von E-Mail-Adressen sind gültig, insbesondere solche, die keinerlei Rückschlüss auf Person oder Schulzugehörigkeit aufweisen (Pseudonyme).         Bitte wählen Sie das Passwort für Ihren Zugang zum Selbstevaluationsportal frei aus. Dieses Passwort ist unabhängig von gegebenenfalls vorhandenen anderen Passwörtern.         Bitte wiederholen Sie hier das von Ihnen gewählte Passwort. |

Stimmen Sie den <u>Nutzungsbedingungen</u> und der <u>Datenschutzerklärung</u> nach der Durchsicht zu. Die aktuellen Versionen sind auf den Internet-Seiten jederzeit abrufbar – oder nutzen Sie die Links während des Registrierungsvorgangs.

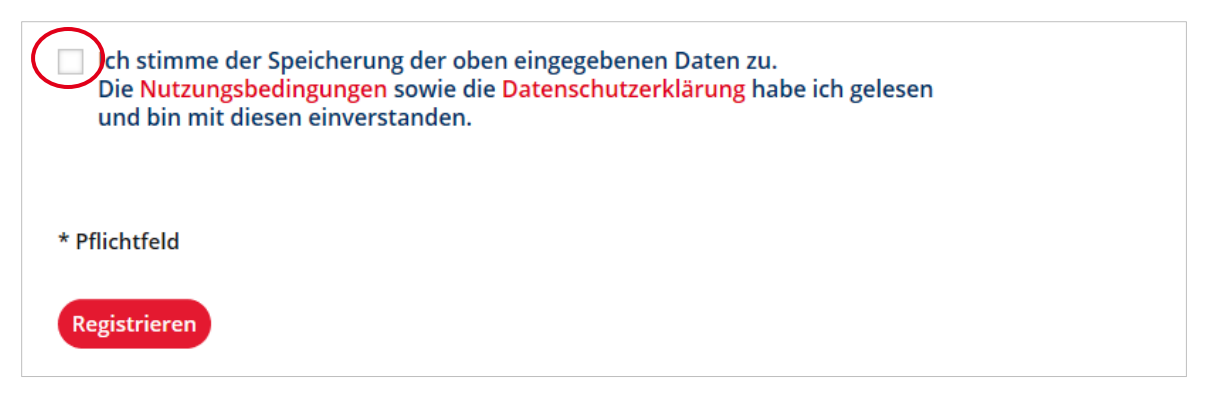

Da alle Felder Pflichtfelder sind, kann die Registrierung erst abgeschlossen werden, wenn Sie sie vollständig ausgefüllt haben.

#### Als Gast registrieren

Wenn Sie sich als Lehrkraft aus einem anderen Bundesland oder von Auslandsschulen beim Hamburger Selbstevaluationsportal registrieren wollen, müssen Sie die Option "als Gast registrieren" wählen. Die anschließenden Schritte stimmen mit denen der oben aufgezeigten Option einer Hamburger Lehrkraft überein.

## Registrierung

Das Hamburger Selbstevaluationsportal ist ein kostenloser Service des Instituts für Bildungsmonitoring und Qualitätsentwicklung (IfBQ) für alle Hamburger Schulen. Um das Hamburger Selbstevaluationsportal nutzen zu können, müssen Sie sich einmalig registrieren. Hierzu benötigen wir von Ihnen die folgenden Angaben und Ihre Zustimmung zu den Nutzungsbedingungen und zur Datenschutzerklärung.

Lehrkräfte aus anderen Bundesländern oder von Auslandsschulen können sich für einen Gastzugang registrieren.

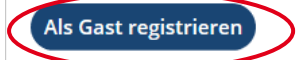

Nach der Registrierung wird Ihnen eine Bestätigungsmail an die von Ihnen angegebene E-Mail-Adresse geschickt. Nach Bestätigung dieser E-Mail können Sie das Selbstevaluationsportal nutzen.

## 2.2 Registrierungsbestätigung

Umgehend nach Durchführung Ihrer Registrierung wird an die von Ihnen angegebene E-Mail-Adresse eine Nachricht gesendet. Diese enthält einen Link, auf den Sie zur Bestätigung Ihrer Registrierung klicken. Mit diesem Klick ist die Registrierung abgeschlossen.

| <b>Registrierung</b><br>Vielen Dank für Ihre Registrierung im Hamburger Selbstevaluationsportal.                                                                                                    |
|----------------------------------------------------------------------------------------------------|
| Ihnen wird nun eine Bestätigungsmail an die von Ihnen genannte E-Mail-Adresse geschickt. Bitte bestätigen Sie den in dieser E-Mail angege-<br>benen Link. Damit ist Ihre Registrierung abgeschlossen. |
| Registrierungsbestätigung                                                                                                    |
| Von: SEP - Hamburger Selbstevaluationsportal                                                                                                    |
| Sehr geehrte Damen und Herren,                                                                                                    |
| soeben haben Sie sich im Hamburger Selbstevaluationsportal angemeldet.                                                                                                    |
| Zur Bestätigung Ihrer Registrierung im Hamburger Selbstevaluationsportal klicken Sie bitte auf folgenden Link.<br>https://sep-hamburg.de/de_DE/konto/bestaetigung/123093809.html                      |
| Sollte die Linkbestätigung nicht funktionieren, kopieren Sie bitte den Link in die<br>Adresszeile Ihres Internetbrowsers.                                                                             |
| Bei Problemen oder Fragen können Sie sich gerne an uns wenden.<br>Sie erreichen uns per E-Mail unter schuelerfeedback@ifbq.hamburg.de                                                                 |
| Ihr Selbstevaluationsportal-Team                                                                                                    |

Nach dem Anklicken des Links gelangen Sie erneut auf die Internetseite des Hamburger Selbstevaluationsportals und erhalten eine Registrierungsbestätigung. Nun ist Ihre Registrierung abgeschlossen und Sie können das Portal nutzen.

#### Achtung:

- Falls Sie nach der Registrierung keine E-Mail erhalten, haben Sie möglicherweise Ihre E-Mail-Adresse falsch eingegeben.
- Überprüfen Sie bitte auch Ihre Junk/Spam-E-Mails nach der Registrierungsbestätigung.
- Registrieren Sie sich unter Umständen erneut mit Ihrer richtigen E-Mail-Adresse.
- Bei fortbestehenden Problemen wenden Sie sich an die Service-E-Mail: <u>schuelerfeed-back@ifbg.hamburg.de</u>

## 3. Ihr passwortgeschützter Bereich "mein Selbstevaluationsportal"

In Ihrem passwortgeschützten Bereich können Sie:

- eine neue Befragung anlegen
- eine laufende Befragung abschließen
- Ergebnisse einsehen

## 3.1 Zugang zu Ihrem geschützten Bereich

In Ihren geschützten Bereich gelangen Sie über die Startseite des Selbstevaluationsportals: <u>www.sephamburg.de</u>. Geben Sie rechts oben unter "Anmelden" die von Ihnen bei der Registrierung genutzte E-Mail-Adresse und Ihr Passwort ein.

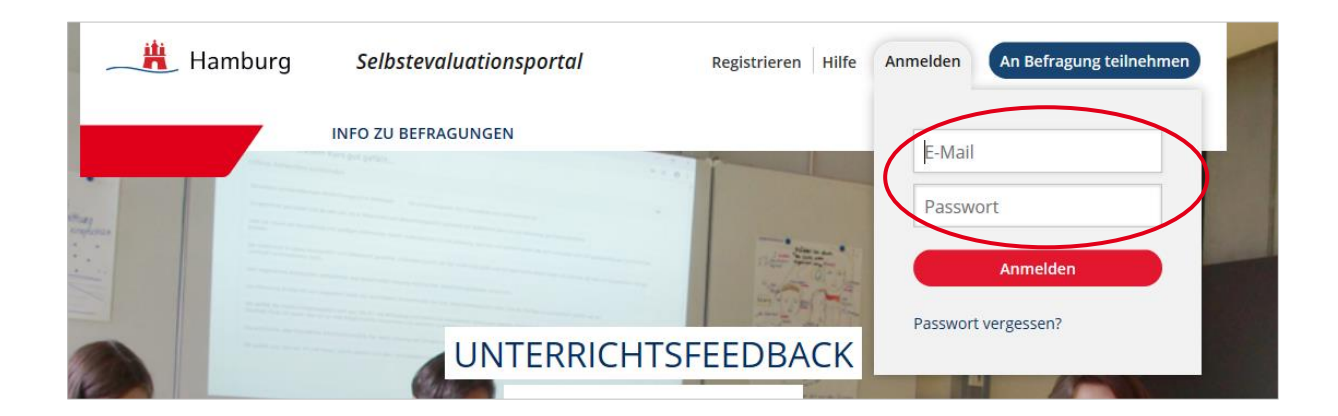

Falls Sie beim Login eine Fehlermeldung erhalten, vergewissern Sie sich zunächst, ob Sie die korrekte E-Mail-Adresse eingetragen haben und bei dem Passwort die Groß- und Kleinschreibung beachtet haben. Sofern Sie weiterhin eine Fehlermeldung erhalten, können Sie ein neues Passwort anfordern. Klicken Sie hierzu "Passwort vergessen?" auf der Startseite an. Anschließend werden Sie aufgefordert, Ihre E-Mail-Adresse, die Sie zur Registrierung verwendet haben, einzugeben. An diese wird binnen kurzer Zeit eine E-Mail geschickt. In dieser E-Mail finden Sie einen Link, mit dem Sie in das Selbstevaluationsportal gelangen und ein neues Passwort wählen können. Falls Sie daraufhin keine E-Mail erhalten, ist dies ein Hinweis darauf, dass Sie bei der Registrierung eine andere E-Mail-Adresse verwendet haben.

## 3.2 Neue Befragung anlegen

Um eine Befragung anzulegen, nutzen Sie entweder die Menüleiste oder die Kachel "Neue Befragung selbst anlegen".

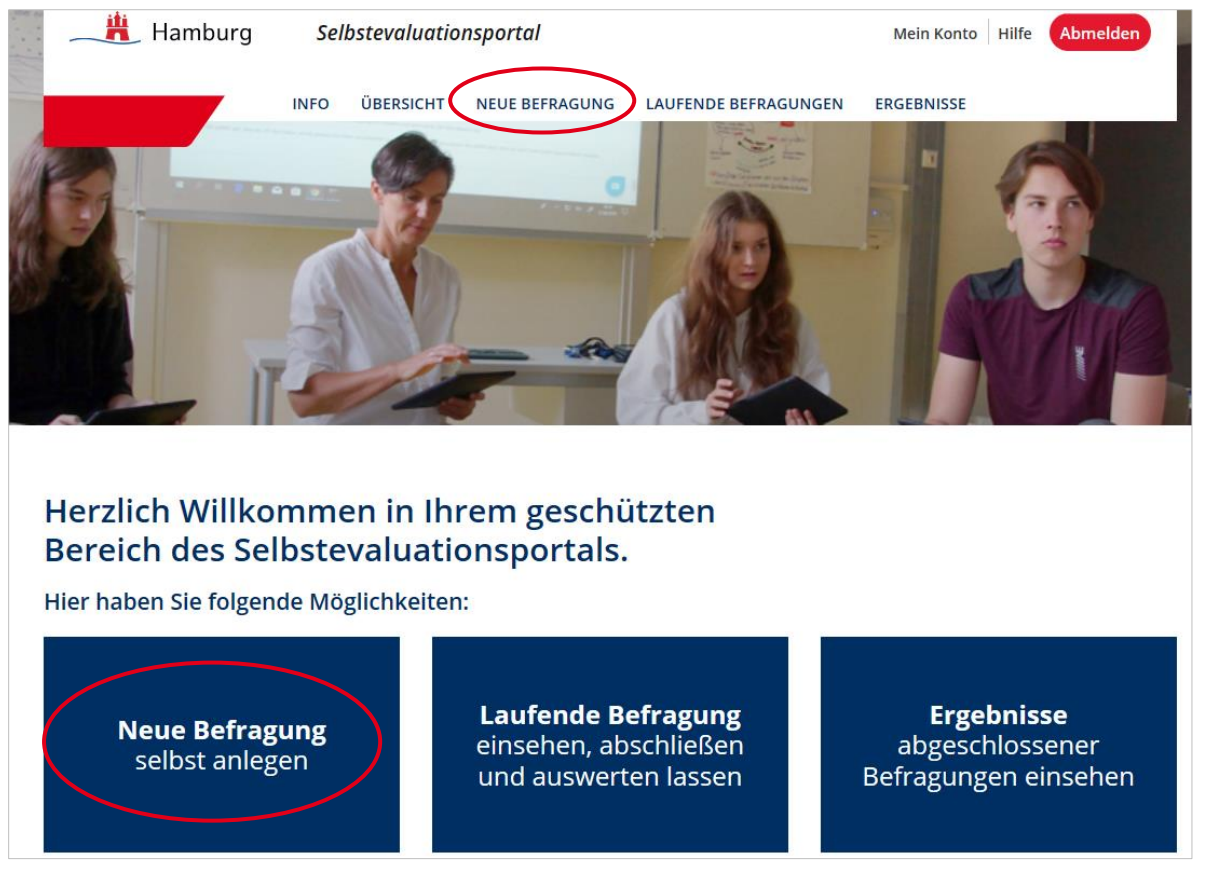

Das Anlegen einer Befragung besteht aus sechs Schritten:

- Anrede wählen
- Klasse anlegen und die Art der Verteilung der Zugangsdaten wählen
- Fragebogen auswählen
- Benutzerdefinierte Fragen erstellen
- Design auswählen
- Daten bestätigen

#### 3.2.1 Anrede

Hier wählen Sie aus, welche Anrede im Fragebogen der Schülerinnen und Schüler genutzt werden soll. Wählen Sie zunächst zwischen Frau oder Herr (Pflichtfeld). Es wird automatisch das passende Geschlecht in die Fragebögen der Schülerinnen und Schüler eingesetzt ("Meine Lehrerin spricht laut und deutlich."). Optional können Sie zusätzlich Ihren Namen (oder ein von Ihnen bevorzugtes Pseudonym) eingeben. In diesem Fall wird der Schülerfragebogen personalisiert ("Frau Meier spricht laut und deutlich.").

| 1 Anrede 2 Klasse 3                                                                             | Fragebogen     4     Fragen Benutzer     5     Design     6     Bestätigung                                       |
|-------------------------------------------------------------------------------------------------|----------------------------------------------------------------------------------------------------|
| Im Folgenden können Sie auswählen, w<br>soll. Die Aussagen können für Ihre Schüler              | elche Anrede im Rahmen der Befragung genutzt werden<br>innen und Schüler entweder persönlich ("Herr Meier spricht |
| laut und deutlich") oder unpersönlich ("Me                                                      | in Lehrer/meine Lehrerin spricht laut und deutlich") formuliert                                                   |
| verden. Für eine persönliche Anrede ist es                                                      | notwendig, im Folgenden Ibren Namen anzugeben                                                                     |
| verden. Für eine persönliche Anrede ist es                                                      | notwendig, im Folgenden Ihren Namen anzugeben.                                                                    |
| werden. Für eine persönliche Anrede ist es<br>wnrede *<br>Bitte auswählen                       | notwendig, im Folgenden Ihren Namen anzugeben.                                                                    |
| werden. Für eine persönliche Anrede ist es<br>inrede *<br>Bitte auswählen<br>Frau               | notwendig, im Folgenden Ihren Namen anzugeben.                                                                    |
| verden. Für eine persönliche Anrede ist es<br>nrede *<br>Bitte auswählen<br>Frau<br>Herr        | notwendig, im Folgenden Ihren Namen anzugeben.                                                                    |
| werden. Für eine persönliche Anrede ist es<br>nrede *<br><u>Bitte auswählen</u><br>Frau<br>Herr | BEACHTE: Es ist jeder Name (auch Pseu-                                                                            |

Wenn Sie die Anrede ausgewählt haben, folgt in der Vorschau die Anleitung, die Ihre Schülerinnen und Schüler erhalten.

| Liebe Schülerin! Lieber Schüler!                                                                                                    |
|----------------------------------------------------------------------------------------------------|
| Frau N nöchte deine Meinung zum Unterricht erfahren.                                                                                                    |
| Die Befragung ist anonym, das heißt ohne Namen. Auch Frau N wird deine Antworten nicht<br>sehen. Frau N bekommt aber eine Rückmeldung über die Ergebnisse der ganzen Klasse.    |
| Es gibt keine richtigen und falschen Antworten, sondern deine persönliche Meinung ist gefragt.<br>Deshalb ist es ganz egal, was andere auswählen.                               |
| Die Fragen haben mehrere vorgegebene Antworten, die jeweils durch einen Button dargestellt<br>werden. Klicke immer auf den Button, der deiner Meinung nach am meisten zutrifft. |
| Viel Spaß bei der Beantwortung der Fragen!                                                                                                    |

#### 3.2.2 Klasse anlegen und die Verteilung der Zugangsdaten auswählen

Benennen Sie die Lerngruppe, die Sie befragen möchten. Die Bezeichnung sollte für Sie verständlich sein. Wählen Sie unter dem Stichwort "Jahrgangsstufe" im Drop-Down-Menü die entsprechende Jahrgangsstufe aus. Sie können eine Lerngruppe immer nur zu einem einzigen von Ihnen unterrichteten Fach befragen. Daher wählen Sie auch dieses unter dem Stichwort "Fach" aus.

| 1 Anrede 2 Klasse 3 Fragebogen                                                                                                | 4 Fragen Benutzer 5 Design 6 Bestätigung                                                                                                    |
|----------------------------------------------------------------------------------------------------|----------------------------------------------------------------------------------------------------|
| Zunächst bitten wir Sie, die Klasse (Lerngruppe), die Sie be<br>Füllen Sie hierzu folgende Felder aus. Alle Felder sind Pflic | fragen möchten, zu beschreiben.<br>htfelder.                                                                                                    |
| Bezeichnung der Klasse (Lerngruppe) *                                                                                         | Damit Sie Ihre Ergebnisse später besser identifizieren können,<br>geben Sie dieser Befragung eine Bezeichnung (z.B. "Klasse 9a im<br>Schuljahr 2007/08" oder "10e"). Die Bezeichnung sollte für Sie<br>verständlich sein. |
| Jahrgangsstufe * Bitte auswählen                                                                                              | Bei jahrgangsübergreifenden Klassen oder Lerngruppen geben Sie<br>bitte die Jahrgangsstufe an, die auf die Mehrzahl der Schülerinnen<br>und Schüler zutrifft.                                                             |
| Fach * Bitte auswählen                                                                                                    |                                                                                                    |

Damit ein Ergebnisbericht erstellt werden kann, müssen **mindestens fünf Schülerinnen und Schüler** befragt werden. Jede Schülerin und jeder Schüler erhält einen eigenen Zugang zur Befragung. Für die Verteilung der Zugangsdaten (TAN) stehen Ihnen zwei Möglichkeiten zur Verfügung:

#### 3.2.2.1 Fall 1: Verteilung der Zugangsdaten (TAN) über Ausdrucke

Wenn Sie die Zugangsdaten (TAN) den einzelnen Schülerinnen und Schülern als Ausdruck zur Verfügung stellen möchten, wählen Sie bei "Durchführung der Onlinebefragung" die entsprechende Option. Geben Sie die Anzahl der zu befragenden Schülerinnen und Schüler an. Anhand dieser Angabe wird für jede Schülerin und für jeden Schüler eine TAN für den Zugang zur Befragung erstellt. Für Sie selbst wird ebenfalls eine TAN generiert, mit der Sie Ihre eigene Befragung ausfüllen.

#### Achtung:

Bei der Option "TAN über Ausdrucke" ist es nicht möglich, nachträglich zusätzliche TANs zu erstellen. Deshalb kann es sinnvoll sein, die Zahl der Schülerinnen und Schüler etwas höher anzugeben, so dass Sie bei Verlust einer TAN eine Ersatz-TAN zur Verfügung stellen können.

Überprüfen Sie Ihre Angaben und bestätigen Sie diese per "Weiter"-Button.

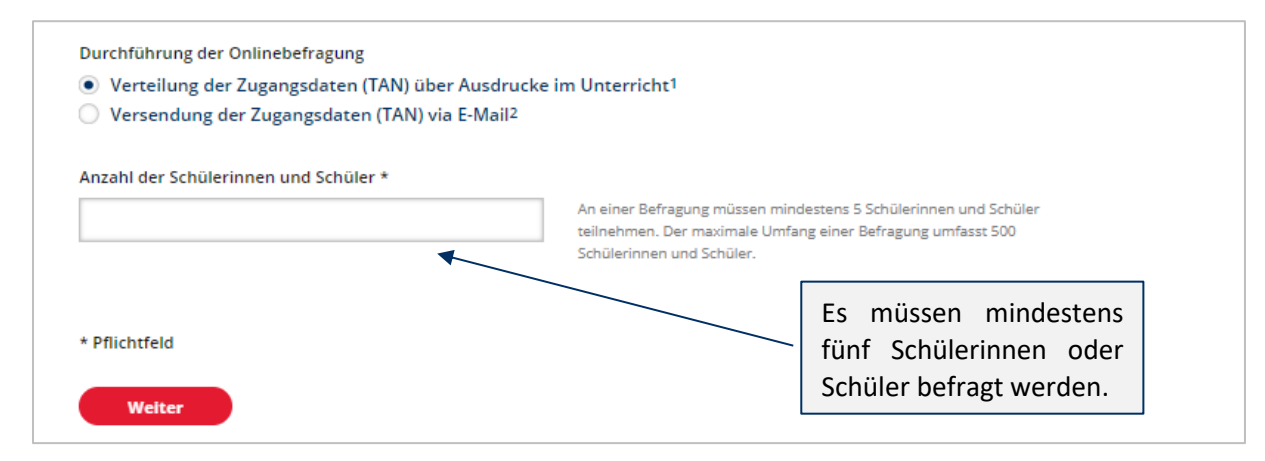

#### 3.2.2.2 Fall 2: Versendung der Zugangsdaten (TAN) via E-Mail

Wenn Sie den Schülerinnen und Schülern die Zugangsdaten (TAN) via E-Mail versenden möchten, wählen Sie die Option "Versendung der Zugangsdaten (TAN) via E-Mail". Es erscheint ein Feld, in dem Sie die E-Mail-Adressen der zu befragenden Schülerinnen und Schüler eintragen können. Bitte beachten Sie bei der Eingabe, dass Sie **pro Zeile nur eine E-Mail-Adresse und keine Trennzeichen** wie z.B. Semikolon, Komma oder ähnliches eintragen. Nach Anlegen der Befragung erhalten die Schülerinnen und Schüler automatisch eine E-Mail mit einer Einladung zur Befragung. Diese E-Mail enthält einen Link zur Befragung (siehe auch Kapitel 3.4.2). Zu beachten ist auch hier, dass **mindestens fünf E-Mail-Adressen** eingegeben werden müssen. Sie selbst erhalten keine E-Mail, sondern Ihren Zugang unter "Laufende Befragungen" sobald Sie die Befragung veröffentlicht haben.

| 1 Anrede 2 Klasse 3 Frageboger                                                                                              | 4 Fragen Benutzer 5 Design 6 Bestätigung                                                                                                    |
|----------------------------------------------------------------------------------------------------|----------------------------------------------------------------------------------------------------|
| Zunächst bitten wir Sie, die Klasse (Lerngruppe), die Sie b<br>Füllen Sie hierzu folgende Felder aus. Alle Felder sind Pfli | efragen möchten, zu beschreiben.<br>chtfelder.                                                                                                    |
| Bezeichnung der Klasse (Lerngruppe) *                                                                                       |                                                                                                    |
| 8a                                                                                                    | Damit Sie Ihre Ergebnisse später besser identifizieren können,<br>geben Sie dieser Befragung eine Bezeichnung (z.B. "Klasse 9a im<br>Schuljahr 2007/08" oder "10e"). Die Bezeichnung sollte für Sie<br>verständlich sein.                                               |
| Jahrgangsstufe *                                                                                                    |                                                                                                    |
| 8                                                                                                    | Bei jahrgangsübergreifenden Klassen oder Lerngruppen geben Sie<br>bitte die Jahrgangsstufe an, die auf die Mehrzahl der Schülerinnen<br>und Schüler zutrifft.                                                                                                    |
| Fach *                                                                                                    |                                                                                                    |
| Deutsch 🗸                                                                                                    |                                                                                                    |
| Durchführung der Onlinebefragung                                                                                            |                                                                                                    |
| <ul> <li>Verteilung der Zugangsdaten (TAN) über Ausdrucke</li> </ul>                                                        | im Unterricht <sup>1</sup>                                                                                                    |
| Versendung der Zugangsdaten (TAN) via E-Mail <sup>2</sup>                                                                   |                                                                                                    |
| Empfänger-E-Mails *                                                                                                    |                                                                                                    |
| schülerin1@test.de                                                                                                    | Bitte geben Sie in das obige Feld pro Zeile eine gültige E-Mail-<br>Adresse ohne weitere Trennungszeichen wie z.B. Komma, Semikolon<br>oder ähnliches ein. Sie können auch vorhandene Listen von E-Mail-<br>Adressen zutzen, kongenzu zud in der obiere Feld einfürgen. |

#### 3.2.3 Fragebogen und Bausteine auswählen

Nach dem Anlegen der Klasse gelangen Sie automatisch zur Fragebogenauswahl. Sie wählen den Fragebogen aus, mit dem Sie Ihre Lerngruppe befragen möchten. Derzeit (zu Redaktionsschluss) liegt ein allgemeiner (fachunspezifischer) Fragebogen zur Unterrichtsqualität vor, bei dem wesentliche Aspekte des Unterrichts in den Blick genommen werden (vgl. 1.2). Er kann unabhängig vom Fach eingesetzt werden. Weitere Fragebögen werden folgen.

**Der allgemeine (fachunspezifische) Fragebogen liegt in zwei Varianten vor,** aus denen Sie sich eine Variante aussuchen. Die Varianten sind identisch aufgebaut (12 Bausteine mit insgesamt 56 ähnlich lautenden Fragen)– unterscheiden sich aber hinsichtlich der Anforderung an die Lesekompetenz.

• Der fachunspezifische Fragebogen zur Unterrichtsqualität Jg. 3-6/niedrige Lesekompetenz ist insbesondere für jüngere Schülerinnen und Schüler und solche mit geringer Lesekompetenz gedacht. Einige Items sind einfacher formuliert. Auch sind hier lediglich 10 Bausteine voreingestellt (48 Aussagen), Sie können die fehlenden Bausteine aber hinzuwählen (und andere abwählen).

• Der fachunspezifische Fragebogen zur Unterrichtsqualität Jg. 7-13/höhere Lesekompetenz richtet sich vor allem an ältere Schülerinnen und Schüler. Hier sind alle 12 Bausteine (56 Aussagen) voreingestellt (aber abwählbar).

Sie können entscheiden, ob Sie den **gesamten Fragebogen** zur Unterrichtsqualität übernehmen möchten, oder **nur einzelne Bausteine**. Jeder Baustein besteht aus mehreren Fragen, die nicht einzeln entfernt oder verändert werden können.

| ragebogen J                                            | ahrgang 7-13                                                                                                    | / Du                | rch das Klicken auf d                       |
|--------------------------------------------------------|----------------------------------------------------------------------------------------------------|---------------------|---------------------------------------------|
| Fachunspez<br>Lesekomp.                                | ifischer Fragebogen zur Unterrichtsqualität Jg. 7-13/höhere                                                                                                    | sei Lis             | n Pfeil öffnet sich e<br>te der Bausteine o |
| Fachunspez<br>Lesekomp.                                | rifischer Fragebogen zur Unterrichtsqualität Jg. 3-6/niedrige                                                                                                    | <ul><li>✓</li></ul> | ·DevoBerro.                                 |
| Schätzung d                                            | der Bearbeitungszeit                                                                                                    |                     | Hier können Sie<br>aufgrund Ihrer           |
| Der von Ihnen gev<br>Ihre Schülerinnen<br>beantworten. | vählte Fragebogen enthält <b>56 Fragen</b> .<br>und Schüler werden durchschnittlich <b>12 Minute(n)</b> benötigen, um diese Fragen zu                                          |                     | stufe geschätzte                            |
| Die tatsächlich bei<br>Schüler abhängig.               | nötigte Zeit ist allerdings stark von den sprachlichen Fähigkeiten Ihrer Schülerinnen un<br>Des Weiteren sind Zeiten zur Vorbereitung z.B. des Computerraums zu berücksichtige | d<br>n.             | den Fragebogen e                            |

| 1 Anrede       2 Klasse       3 Fragebogen       4 Frag         Wählen Sie jetzt den Fragebogen aus, mit dem Sie Ihre Klasse (Lerngru<br>Aktuell steht folgender Fragebogen zur Verfügung: | gen Benutzer 5 Des                                                                 | ign 6 Bes   | tätigung         |  |  |  |
|----------------------------------------------------------------------------------------------------|------------------------------------------------------------------------------------|-------------|------------------|--|--|--|
| Fragebogen Jahrgang 7-13                                                                                                    |                                                                                    | Hier könn   | en Sie den voll- |  |  |  |
| <ul> <li>Fachunspezifischer Fragebogen zur Unterrichtsqualität<br/>Lesekomp.</li> </ul>                                                                                                    | Fachunspezifischer Fragebogen zur Unterrichtsqualität Jg. 7-13/höhere<br>Lesekomp. |             |                  |  |  |  |
| Fachunspezifischer Fragebogen zur Unterrichtsqualität<br>Lesekomp.                                                                                                    | lg. 3-6/niedrige 🔨 🔨                                                               | auswähler   | n zu können.     |  |  |  |
| Eine Vorschau der im Fragebogen enthaltenen Fragen finden Sie hie<br>Vorschau Fragebogen                                                                                                   | vorschau o                                                                         | des Fragebo | gens             |  |  |  |
| Qualität im engeren Sinne                                                                                                    |                                                                                    |             |                  |  |  |  |
| ✓ Klarheit (3 Items)                                                                                                    |                                                                                    |             |                  |  |  |  |
| Inhaltliche Strukturiertheit (4 ltems)                                                                                                    |                                                                                    |             |                  |  |  |  |
| Formale Strukturiertheit (4 Items)                                                                                                    |                                                                                    |             | 1                |  |  |  |
| Anregung                                                                                                    | Um Ihren ind                                                                       | dividuellen |                  |  |  |  |
| Interessantheit / Lebensweltbezug (5 Items)                                                                                                    | Fragebogen zus                                                                     | ammenzu-    |                  |  |  |  |
| Fehlerkultur (7 Items)                                                                                                    | stellen, könner                                                                    | Sie Bau-    |                  |  |  |  |
| ✓ Angstfreie Atmosphäre (3 Items)                                                                                                    | steine aus- od                                                                     | er abwah-   |                  |  |  |  |
| Schüler-Lehrer-Beziehung (5 Items)                                                                                                    | len.                                                                               |             |                  |  |  |  |
| Passung                                                                                                    |                                                                                    |             |                  |  |  |  |

#### Achtung:

Die im SEP zur Verfügung stehenden Fragebögen bzw. Bausteine sind auf den Infoseiten des SEP einsehbar. Auch ohne eingeloggt zu sein, können Sie somit die einzelnen Bausteine hinsichtlich ihrer Nützlichkeit für eine Befragung Ihrer Klasse einschätzen.

#### 3.2.4 Benutzerdefinierte Fragen erstellen

Neben den vorgegebenen Bausteinen können Sie auch selbst Fragen erstellen und in Ihrer Befragung nutzen – sowohl mit vorgegebenen Antwortalternativen ("geschlossenes Antwortformat") als auch mit Freitextantworten ("offenes Antwortformat"). Diese sind in ihrer Anzahl nicht begrenzt.<sup>2</sup>

#### Achtung:

Die benutzerdefinierten Fragen werden nicht im Portal gespeichert. Wenn Sie diese Fragen erneut nutzen möchten, speichern Sie diese bitte separat, so dass Sie diese Fragen zu einem späteren Zeitpunkt erneut einsetzen können.

<sup>&</sup>lt;sup>2</sup> Aus technischen Gründen wurde eine Obergrenze von maximal 200 Fragen, davon maximal 50 offene Fragen, definiert.

| 1 Anred                                                                                      | le 2                                                                                     | Klasse                                                                                          | 3 Fr                                                                                 | agebogen                                                                       | 4                                                               | Fragen                                                              | Benutzei                                                                |                                                                  | 5 Des                                    | ign    | 6               | Bestätig           | ung               |         |
|----------------------------------------------------------------------------------------------|------------------------------------------------------------------------------------------|-------------------------------------------------------------------------------------------------|--------------------------------------------------------------------------------------|--------------------------------------------------------------------------------|-----------------------------------------------------------------|---------------------------------------------------------------------|-------------------------------------------------------------------------|------------------------------------------------------------------|------------------------------------------|--------|-----------------|--------------------|-------------------|---------|
| Benutze                                                                                      | erdefin                                                                                  | ierte Fra                                                                                       | gen                                                                                  |                                                                                |                                                                 |                                                                     |                                                                         |                                                                  |                                          |        |                 |                    |                   |         |
| Neben den v<br>erstellen un<br><b>Alternative</b><br>beantworte<br>Denken Sie<br>Schülerinne | vorgegebe<br>d in Ihrer E<br><b>n zu nutz</b> e<br>et werden<br>daran, das<br>n und Schi | nen SEP-Bau<br>Befragung nu<br><b>en oder offe</b><br>. Es ist mögli<br>s Sie bei der<br>ilern. | steinen kör<br>Itzen. <b>Sie h</b><br><b>ne Fragen</b><br>ch, bis zu m<br>geschlosse | nnen Sie im F<br>aben die Mö<br>zu stellen, d<br>naximal 200 g<br>nen Fragen s | olgenden<br>glichkeit<br>lie von de<br>geschlosse<br>sich selbs | n auch sell<br>t, die SEP-<br>en Befrag<br>ene und 5<br>st ähnliche | ost formulie<br>Antwortsk<br>(ten in Satz<br>0 offene Fra<br>Fragen ste | erte Frag<br><b>alen m</b><br><b>form</b><br>agen zu<br>Ilen wie | gen<br><b>it fünf</b><br>stellen.<br>den |        |                 |                    |                   |         |
| ACHTUNG:<br>Fragen erne<br>späteren Ze                                                       | <b>Die selbst</b><br>aut nutzen<br>itpunkt err                                           | <b>formulierte</b><br>möchten, sp<br>neut einsetze                                              | <b>n Fragen w</b><br>eichern Sie<br>:n können.                                       | v <b>erden nicht</b><br>diese bitte se                                         | e <b>parat</b> , so                                             | <b>al gespei</b> d<br>o dass Sie                                    | : <b>hert.</b> Wenr<br>die Fragen :                                     | n Sie die<br>zu einer                                            | ise<br>n                                 |        |                 |                    |                   |         |
| Die maxima                                                                                   | ale Länge                                                                                | für eigene F                                                                                    | ragen betr                                                                           | ägt 200 Zeic                                                                   | hen.                                                            |                                                                     |                                                                         |                                                                  |                                          | Г      | urch            | das                | Klicko            | n       |
| Eigene                                                                                       | Fragest                                                                                  | ellungen                                                                                        | mit fünf                                                                             | Antworta                                                                       | lterna                                                          | tiven                                                               |                                                                         |                                                                  | ~                                        | a      | uf die<br>ich   | e Pfeile<br>die Ei | e lasse<br>ingabe | n<br>2- |
|                                                                                              |                                                                                          |                                                                                                 |                                                                                      |                                                                                |                                                                 |                                                                     |                                                                         |                                                                  | *                                        | n<br>s | naske<br>chliel | en öffn<br>Ben.    | en un             | d       |
| Eigene                                                                                       | Fragest                                                                                  | ellungen                                                                                        | mit Freit                                                                            | ext-Antw                                                                       | orten                                                           |                                                                     |                                                                         |                                                                  | ~                                        |        |                 |                    |                   |         |
|                                                                                              |                                                                                          |                                                                                                 |                                                                                      |                                                                                |                                                                 |                                                                     |                                                                         |                                                                  |                                          |        |                 |                    |                   |         |
|                                                                                              |                                                                                          |                                                                                                 |                                                                                      |                                                                                |                                                                 |                                                                     |                                                                         |                                                                  |                                          |        |                 |                    |                   |         |

#### Eigene Fragestellungen mit fünf Antwortalternativen

Bei dieser Option formulieren Sie **Aussagen**, die mit den vorhandenen Antwortskalen beantwortet werden können:

- **1. Zutreffensskala**: Inwieweit treffen die folgenden Aussagen auf diesen Unterricht zu? Antwortalternativen: *trifft überhaupt nicht zu, trifft eher nicht zu, trifft eher zu, trifft voll und ganz zu* sowie *kann ich nicht beurteilen*;
- 2. Häufigkeitsskala: Wie oft treffen die folgenden Aussagen auf diesen Unterricht zu? Antwortalternativen: *nie, in einigen Stunden, in den meisten Stunden, in jeder Stunde* sowie kann ich nicht beurteilen;

| Eigene Frageste                                                                                                    | llungen mit f                                                                                      | ünf Antwo                                                                           | ortalternativen                                                                                           |                                                                          | ^                                                                 |
|----------------------------------------------------------------------------------------------------|----------------------------------------------------------------------------------------------------|-------------------------------------------------------------------------------------|----------------------------------------------------------------------------------------------------|--------------------------------------------------------------------------|-------------------------------------------------------------------|
| Wählen Sie zunächs<br>passend zu dieser A<br>leicht verständliche S<br>thematisieren Sie imm<br>parallelisiert formu | t die entspreche<br>ntwortskala ("Te<br>prache, vermeide<br>mer nur einen Inh<br>lierten Fragetext | nde Antwort<br>ext für Schüle<br>in Sie Vernein<br>alt pro Frage.<br>t für die Selb | skala aus und form<br>erinnen und Schüle<br>ungen oder doppelte<br>Anschließend forn<br>stwahrnehmung ("I | nulieren Sio<br>r"). Achten<br>e Verneinur<br>nulieren Si<br>Ihr Text"). | e Ihre Frage<br>Sie auf eine<br>Igen,<br>e einen                  |
| Eigene Fragestellu Inwieweit treffer Wie oft treffen di Aussage für Schülerin                                        | ung<br>1 die folgenden A<br>ie folgenden Aus:<br>1999 und Schüler                                  | ussagen auf die<br>sagen auf die                                                    |                                                                                                    | ?                                                                        | Es kann zwi-<br>schen zwei Ant-<br>wortskalen ge-<br>wählt werden |
| Die Gruppenarbeit r                                                                                                  | macht mir Spaß.                                                                                    |                                                                                     |                                                                                                    |                                                                          |                                                                   |
| Aussage für Sie                                                                                                    | macht meinen Sch                                                                                   | ülərinnən un                                                                        | d Schülern Spaß                                                                                           |                                                                          |                                                                   |
| Die Gruppenarbeit i                                                                                                  | nacht meinen scr                                                                                   | luennnen un                                                                         | d Schulern Spais.                                                                                         |                                                                          | ]                                                                 |
| Antwortskala                                                                                                    |                                                                                                    |                                                                                     |                                                                                                    |                                                                          |                                                                   |
| Trifft überhaupt nicht zu                                                                                            | Trifft eher nicht zu                                                                               | Trifft eher zu                                                                      | Trifft voll und ganz zu                                                                                   | Kann ich nic                                                             | ht beurteilen                                                     |
|                                                                                                    |                                                                                                    |                                                                                     |                                                                                                    |                                                                          |                                                                   |

#### WICHTIG bei der Formulierung der Fragen/Aussagen

- Nutzen Sie Formulierungen, bei denen ein "trifft voll und ganz zu" oder ein "in jeder Stunde" eine **positive** Bedeutung hat – nur so sind die Ergebnisse mit denen der vorgegebenen Bausteine vergleichbar. Zum Beispiel schreiben Sie nicht: "In der Klasse fühle ich mich *nicht* wohl." Formulieren Sie eine positive Aussage: "In der Klasse fühle ich mich wohl." Die äquivalente Aussage für Ihre Befragung könnte lauten "Die Schülerinnen und Schüler fühlen sich in der Klasse wohl."
- Formulieren Sie kurze, verständliche Aussagen.
- Vermeiden Sie doppelte Verneinungen.
- Thematisieren Sie nur einen Sachverhalt pro Aussage.

Nachdem Sie eine benutzerdefinierte Frage bzw. Aussage für die Schülerinnen und Schüler erstellt haben, formulieren Sie eine äquivalente Aussage für sich selbst. Diese erscheint dann in Ihrer persönlichen Befragung, in der Sie Ihre Wahrnehmung des Unterrichts einschätzen. Klicken Sie auf die Option "Neue Aussage hinzufügen", um eine weitere Aussage mit geschlossenem Antwortformat zu erstellen.

### 3.2.5 Eigene Fragestellungen mit Freitext-Antworten

Weiterhin haben Sie die Möglichkeit offene Fragen zu formulieren, die mit einem Freitext beantwortet werden können (z.B. "Welche weiteren Wünsche hast du für unseren Musikunterricht?"). Den Schülerinnen und Schülern steht innerhalb der Befragung ein Kästchen zur Verfügung, in das sie ihre Antworten hineinschreiben können.

Die von Ihnen formulierten offenen Fragen werden nur Ihren Schülerinnen und Schülern präsentiert, sie erscheinen nicht in Ihrer persönlichen Befragung. Durch Klick auf "Neue Fragestellung hinzufügen" können Sie weitere offene Fragen hinzufügen.

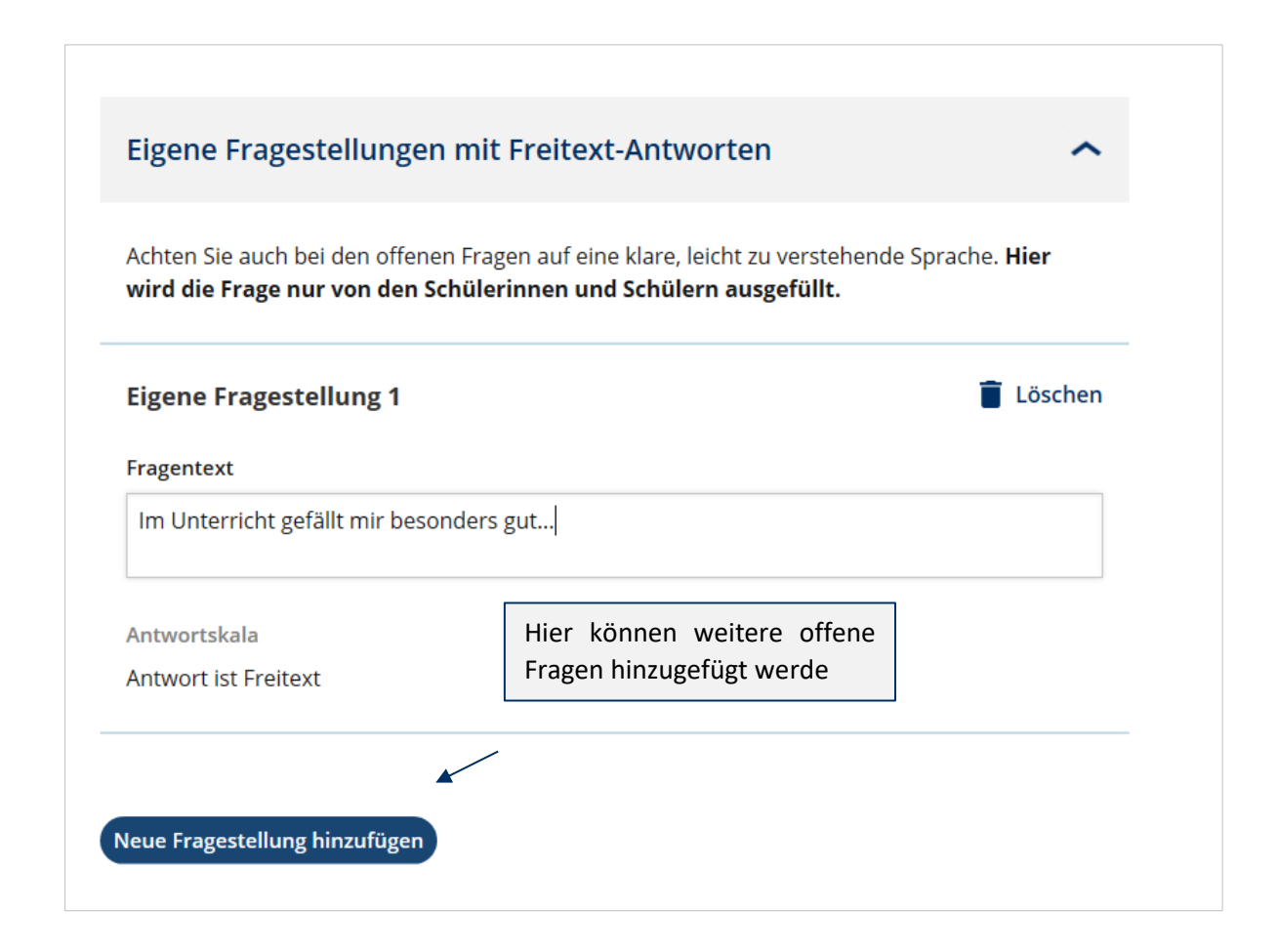

#### 3.2.6 Design auswählen

Nachdem Sie den Fragebogen zusammengestellt haben, können Sie das Design der Antwortskala festlegen. Das Design ist je nach befragter Klassenstufe voreingestellt, kann aber geändert werden.

#### Variante 1: Smiley-Design (voreingestellt bei Jg. 3-6)

Zur kindgerechten Darstellungsweise werden in der Antwortskala Smileys verwendet, die von den Schülerinnen und Schülern per Mausklick ausgewählt werden können.

| Schulerbefragung<br>zum Unterricht von Herrn Kunschmann in Cher<br>Indiagola: 17/484595. Anzals Untragolationner (TAN), S | mie     |                       |                              |                    |                                |                                                                              |
|----------------------------------------------------------------------------------------------------|---------|-----------------------|------------------------------|--------------------|--------------------------------|------------------------------------------------------------------------------|
| Inwieweit treffen folgenden Aussagen<br>auf diesen Unterricht zu?                                                         | Ne      | in einigen<br>Stunden | la den<br>maisten<br>Stunden | in joder<br>Stunde | Kannish<br>nicht<br>Beurbillen |                                                                              |
| Horr Kunschmann geht im Unterricht in einer logis<br>Reihenfalge vor.                                                     | ichen 😥 | $\odot$               | •                            | u                  | 0                              |                                                                              |
| Herr Kunschmann macht Übergänge zu neuen.<br>Themenbereichen deutlich.                                                    |         | $\odot$               | U                            | •                  |                                |                                                                              |
| Herr Kunschmann stellt die Beziehungen zwischer<br>behandelten Themen heraus.                                             | • 😡     | •                     | U                            | U                  | 0                              | tentrapi kr./ 17 Hitraftisi<br>Angoli (shinggindantinan (1936) 5             |
| Herr Kunschmann zeigt bei Aufgaben die Vor- un<br>Nachtelle verschiedener Lösungswege auf.                                | •       | •                     | U                            | u                  | •••                            | Inwieweit treffen<br>folgenden Aussagen auf<br>diesen Unterricht zu?         |
|                                                                                                    |         |                       |                              |                    |                                | Herr Kunschmann geht im<br>Unterricht in einer logischen<br>Reihenfolge vor. |
| Weiter                                                                                                    | 1/3     |                       |                              |                    |                                |                                                                              |

#### Variante 2: Standard Matrixdesign – voreingestellt ab Jg. 7

Die Antwortskala zeigt ein schlichtes Fragebogen-Design mit verbal dargestellten Antwortkategorien. Die Antworten können von den Schülerinnen und Schülern per Klick auf das Kästchen ausgewählt werden.

| Schülerbefragung<br>zum Unterricht von Herrn Kunschmann in Chemie<br>Untragele: 173810743 - Anatifündigesterener (788); 5 |     |                       |                              |                    |                                 |                                                                                                    |
|----------------------------------------------------------------------------------------------------|-----|-----------------------|------------------------------|--------------------|---------------------------------|----------------------------------------------------------------------------------------------------|
| Inwieweit treffen folgenden Aussagen auf<br>diesen Unterricht zu?                                                         | Ne  | in einigen<br>Stunden | in den<br>melaten<br>Standen | in jøder<br>Stunde | Kave ich<br>nicht<br>beurteiten |                                                                                                    |
| Herr Kunschmann geht im Unterricht in einer logischen<br>Reihenfolge vor.                                                 |     |                       | Z                            |                    |                                 |                                                                                                    |
| Herr Kunschmann macht Übergänge zu neuen<br>Themenbereichen deutlich.                                                     |     |                       |                              | 2                  | D                               |                                                                                                    |
| Herr Kunschmann stellt die Beziehungen zwischen<br>behandelten Themen heraus.                                             |     | *                     |                              |                    |                                 | Investigation of the UPO                                                                                    |
| Herr Kunschmann zeigt bei Aufgaben die Vor- und<br>Nachteile verschiedener Lösungswege auf.                               |     |                       | 0                            |                    | ×                               | folgenden Aussagen auf<br>diesen Unterricht zu?<br>Herr Kunschmann geht im<br>Unterricht in einer lagischen |
|                                                                                                    | 2/8 |                       |                              |                    |                                 | - 100                                                                                                    |

#### Variante 3: Button-Design

Statt des herkömmlichen Fragebogen-Designs kann auch eine Darstellungsweise mit Buttons gewählt werden. Um eine Antwort festzulegen, klicken die Schülerinnen und Schüler den jeweiligen Button der Antwortskala an. Dieses Design wird automatisch genutzt, sofern der Fragebogen auf einem Endgerät mit kleinem Bildschirm beantwortet wird.

| н. | Inwieweit treffen folgenden Aussagen auf diesen Unterricht zu?                              |                                                              |
|----|---------------------------------------------------------------------------------------------|--------------------------------------------------------------|
| н. | Herr Kunschmann geht im Unterricht in einer logischen Reihenfolge vor.                      |                                                              |
| н. | Nie in einigen Stunden in den meinten Stunden in jeder Stunde Kann ich nicht brumellen      |                                                              |
| н. | Herr Kunschmann macht Übergänge zu neuen Themenbereichen deutlich.                          |                                                              |
| н. | Nie in einigen Stunden in den meisten Stunden is jeder Stunder Kann ich nicht beurseien     |                                                              |
| н. | Herr Kunschmann stellt die Beziehungen zwischen behandelten Themen heraus.                  |                                                              |
| н. | Nie in einigen Stunden in den meisten Stunden in jeder Stunde Kann ich eicht beurteilen     | Umfrage-In:: 17-WH-25N3<br>Ancell Umfrageseinehmer (TANs): 5 |
| н. | Herr Kunschmann zeigt bei Aufgaben die Vor- und Nachteile verschiedener<br>Lösungswege auf. | Invieweit treffen<br>feizenden Aussizen auf                  |
| н. | Nie in einigen Stunden in den meisten Stunden in jeder Stunde Kann ich sicht beurteilen.    | diesen Unterricht zu?                                        |
|    |                                                                                             | Unterricht in einer logischen<br>Reihenfolge vor.            |
|    | Wetter 2/3                                                                                  | Ne<br>In einigen Stunden                                     |
|    |                                                                                             |                                                              |

#### Achtung

Wird die Befragung auf einem Endgerät mit kleinem Bildschirm beantwortet (z.B. Smartphone), stellt sich das Design automatisch in das Button-Design um. Dies gewährleistet eine übersichtliche und lesbare Darstellung der Antwortskalen.

#### 3.2.7 Daten bestätigen/Befragung veröffentlichen

Mit dem sechsten Schritt "Bestätigung" haben Sie zum letzten Mal die Gelegenheit, Ihre Eingaben zu überprüfen. Hierzu können Sie in den Schritten zurückgehen. Sie können sich den Fragebogen in einer Vorschau ansehen und bei Bedarf durch Klicken auf den Reiter "Fragebogen" Änderungen vornehmen. Mit Bestätigung des Buttons "Befragung veröffentlichen" ist das Anlegen der Befragung abgeschlossen und sie kann nachträglich nicht mehr bearbeitet werden.

#### Achtung:

Sobald Sie "Befragung veröffentlichen" anklicken, können Sie keine Änderungen mehr an der Befragung vornehmen – egal ob Sie die TANs per Ausdruck oder per E-Mail verteilen. Je nachdem, welche TAN-Verteilung Sie ausgewählt haben, erhalten Sie auf der Seite "Bestätigung" eine andere Übersicht:

#### 3.2.7.1 Fall 1: Verteilung der Zugangsdaten (TAN) über Ausdrucke

Wenn Sie die Zugangsdaten (TAN) über Ausdrucke an die Schülerinnen und Schüler verteilen, gelangen Sie auf eine Seite, auf der Sie den Fragebogen in der Vorschau betrachten und die Befragung veröffentlichen können.

| re Befragung ist fast fertig!                                                                                                    |                                                                                       |                                                                            |                                                   |                                                                    |                                                                |
|----------------------------------------------------------------------------------------------------|---------------------------------------------------------------------------------------|----------------------------------------------------------------------------|---------------------------------------------------|--------------------------------------------------------------------|----------------------------------------------------------------|
| ch können Sie die Anzahl der Schülerinnen und Schüler anpas:<br>dern, wenn Sie Schritte zurückgehen.                                                                                                    | sen oder andere                                                                       | Details der Bef                                                            | ragung                                            |                                                                    |                                                                |
| ne Vorschau des Online-Fragebogens mit den von Ihnen ausgev<br>mulierter Fragen liegt für Sie bereit.                                                                                                    | vählten Baustein                                                                      | en inkl. evtl. se                                                          | lbst                                              |                                                                    |                                                                |
| bald Sie die Befragung veröffentlichen, sind keine Änderungen                                                                                                    | am Fragebogen                                                                         | mehr möglich.                                                              |                                                   |                                                                    |                                                                |
| Vorschau Fragebogen     Vorschau Fragebogen                                                                                                    |                                                                                       |                                                                            |                                                   |                                                                    |                                                                |
|                                                                                                    |                                                                                       |                                                                            |                                                   |                                                                    |                                                                |
|                                                                                                    |                                                                                       |                                                                            |                                                   |                                                                    |                                                                |
|                                                                                                    |                                                                                       |                                                                            |                                                   |                                                                    |                                                                |
| Vorschau Fragebogen                                                                                                    |                                                                                       |                                                                            |                                                   |                                                                    |                                                                |
| Vorschau Fragebogen<br>ACHTUNG: Diese Ansicht dient nur zur Überprüfung des a<br>Sobald Sie den Fragebogen veröffentlicht haben, können<br>herunterladen und ausdrucken.                                                                                                    | ausgewählten Fr<br>Sie diesen im Be                                                   | agebogens.<br>ereich "Laufen                                               | de Befragunge                                     | en" innerhalb                                                      | der Vorschau                                                   |
| Vorschau Fragebogen<br>ACHTUNG: Diese Ansicht dient nur zur Überprüfung des a<br>Sobald Sie den Fragebogen veröffentlicht haben, können<br>herunterladen und ausdrucken.<br>Allgemeiner (fachunspezif.) Fragebog                                                                                                    | ausgewählten Fr<br>Sie diesen im Be<br>gen Unterri                                    | agebogens.<br>rreich "Laufen<br>chtsqual                                   | de Befragunge<br>ität Jg.7-1                      | en" innerhalb<br>3 (Quelle                                         | der Vorschau<br>2: ISQ)                                        |
| Vorschau Fragebogen<br>ACHTUNG: Diese Ansicht dient nur zur Überprüfung des a<br>Sobald Sie den Fragebogen veröffentlicht haben, können<br>herunterladen und ausdrucken.<br>Allgemeiner (fachunspezif.) Fragebog<br>Klarheit                                                                                                    | ausgewählten Fr<br>Sie diesen im Be<br>gen Unterri                                    | agebogens.<br>ereich "Laufen<br>chtsqual                                   | de Befragung<br>ität Jg.7-1                       | en" innerhalb<br>3 (Quelle                                         | der Vorschau<br>:: ISQ)                                        |
| Vorschau Fragebogen<br>ACHTUNG: Diese Ansicht dient nur zur Überprüfung des a<br>Sobald Sie den Fragebogen veröffentlicht haben, können<br>herunterladen und ausdrucken.<br>Allgemeiner (fachunspezif.) Fragebog<br>Klarheit<br>Inwieweit treffen die folgenden<br>Aussagen auf diesen Unterricht zu?                                                                                                    | susgewählten Fr<br>Sie diesen im Be<br>gen Unterri<br>Trifft<br>überhaupt<br>nicht zu | agebogens.<br>ereich "Laufen<br><b>chtsqual</b><br>Trifft eher<br>nicht zu | de Befragunge<br>ität Jg.7-1<br>Trifft eher<br>zu | an" innerhalb<br><b>3 (Quelle</b><br>Trifft voll<br>und ganz<br>zu | der Vorschau<br>:: ISQ)<br>Kann ich<br>nicht<br>beurteilen     |
| Vorschau Fragebogen         ACHTUNG: Diese Ansicht dient nur zur Überprüfung des al         Sobald Sie den Fragebogen veröffentlicht haben, können herunterladen und ausdrucken.         Allgemeiner (fachunspezif.) Fragebog         Klarheit         Inwieweit treffen die folgenden Aussagen auf diesen Unterricht zu?         Frau N spricht laut und deutlich.                                               | ausgewählten Fr<br>Sie diesen im Be<br>gen Unterri<br>Trifft<br>überhaupt<br>nicht zu | agebogens.<br>ereich "Laufen<br>ichtsqual<br>Trifft eher<br>nicht zu       | de Befragunge<br>ität Jg.7-1<br>Trifft eher<br>zu | an" innerhalb<br><b>3 (Quelle</b><br>Trifft voll<br>und ganz<br>zu | der Vorschau<br>: ISQ)<br>Kann ich<br>nicht<br>beurteilen      |
| Vorschau Fragebogen         ACHTUNG: Diese Ansicht dient nur zur Überprüfung des alsobald Sie den Fragebogen veröffentlicht haben, können herunterladen und ausdrucken.         Allgemeiner (fachunspezif.) Frageboge         Klarheit         Inwieweit treffen die folgenden Aussagen auf diesen Unterricht zu?         Frau N spricht laut und deutlich.         Frau N drückt sich klar und verständlich aus. | ausgewählten Fr<br>Sie diesen im Be<br>gen Unterri<br>Trifft<br>überhaupt<br>nicht zu | agebogens.<br>ereich "Laufen<br>ichtsqual<br>Trifft eher<br>nicht zu       | de Befragunge<br>ität Jg.7-1<br>Trifft eher<br>zu | an" innerhalb<br>3 (Quelle<br>Trifft voll<br>und ganz<br>zu        | der Vorschau<br><b>ISQ)</b><br>Kann ich<br>nicht<br>beurteilen |

Nachdem Sie "Befragung veröffentlichen" gewählt haben, können Sie die TAN-Liste direkt herunterladen und ausdrucken (oder zu einem späteren Zeitpunkt unter "Laufende Befragungen").

## Laufende Befragung Beispielklasse 8

Ihre Befragung für Klasse (Lerngruppe) Beispielklasse 8 (8. Jahrgang) zum Deutsch-Unterricht ist nun aktiviert.

Hier finden Sie die TAN-Liste für Ihre Schülerinnen und Schüler sowie eine TAN für Sie selbst, um dieselben Fragen wie Ihre Schülerinnen und Schüler zu beantworten. Bitte drucken Sie die TAN-Liste vor Durchführung der Befragung aus.

Die Lehrkraft-TAN ist für Sie selbst.

## Tanliste

#### 🛨 TAN-Liste herunterladen

Falls Sie die TAN-Liste nicht jetzt ausdrucken möchten, bleibt Sie bis zur Beendigung dieser Befragung unter der Rubrik Laufende Befragungen hinterlegt.

#### 3.2.7.2 Fall 2: Versendung der Zugangsdaten (TAN) via E-Mail

Haben Sie beim Anlegen Ihrer Befragung die Option "Versendung der Zugangsdaten (TAN) via E-Mail" gewählt, können Sie im Schritt "Bestätigung" die eingetragenen E-Mail-Adressen nochmals einsehen. Außerdem wird Ihnen eine Vorschau auf den Text der Einladungs-E-Mail gezeigt. Dieser Text ist nicht veränderbar.

Sie können den Fragebogen in der Vorschau ansehen und durch Zurückgehen Änderungen vornehmen. Schließlich klicken Sie auf "Befragung veröffentlichen". Nun werden die Einladungs-E-Mails an die Schülerinnen und Schüler versendet.

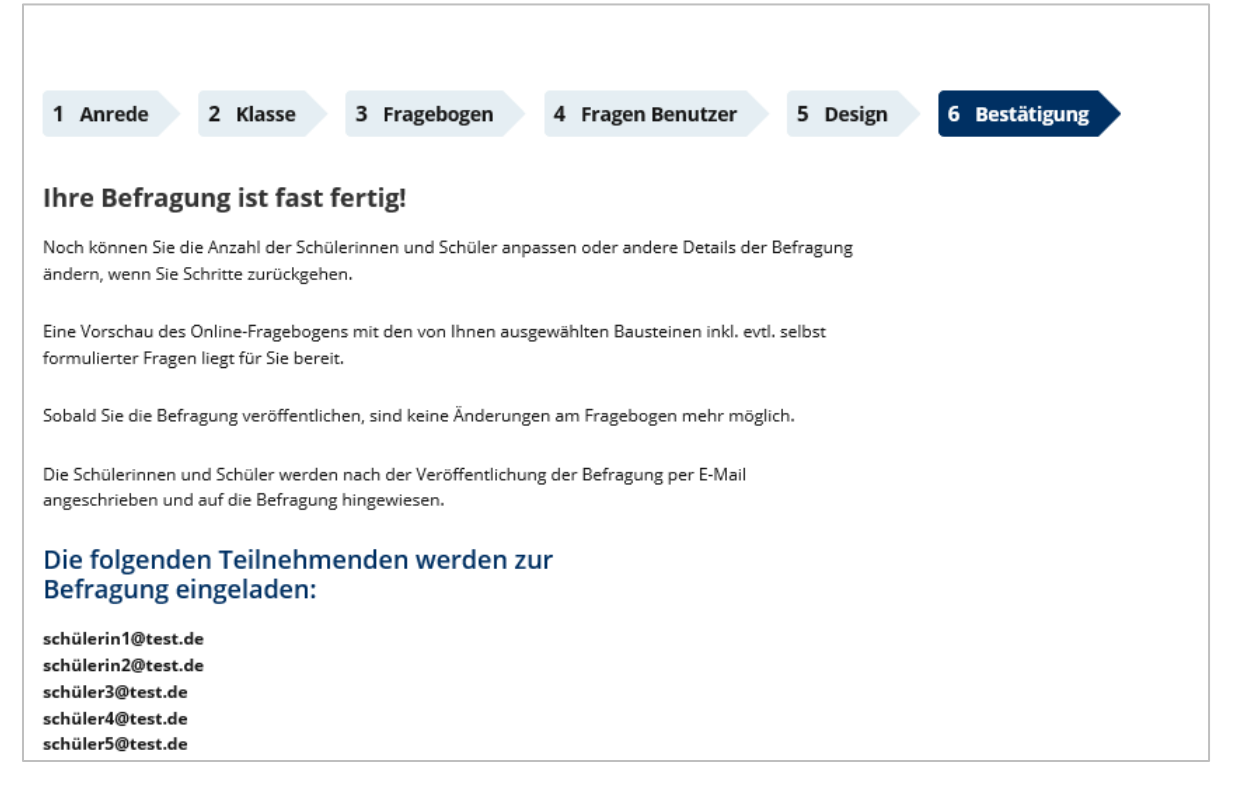

#### Vorschau auf die Einladungs-E-Mail

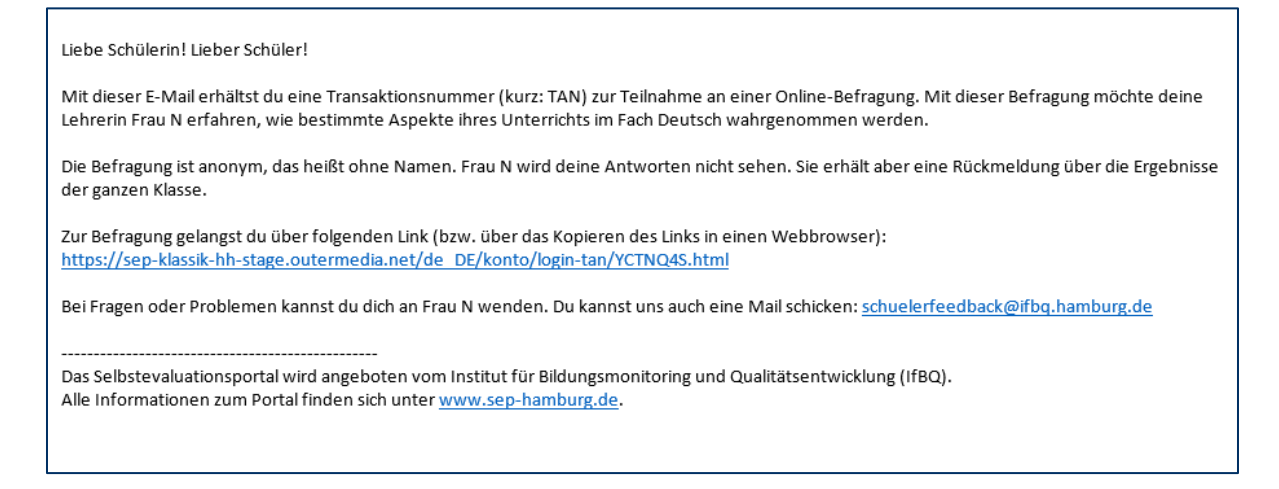

### 3.3 Verteilung der Zugänge zur Befragung

Sobald Sie Ihre Befragung angelegt und veröffentlicht haben (vgl. Kapitel 0) finden Sie diese unter "Laufende Befragungen".

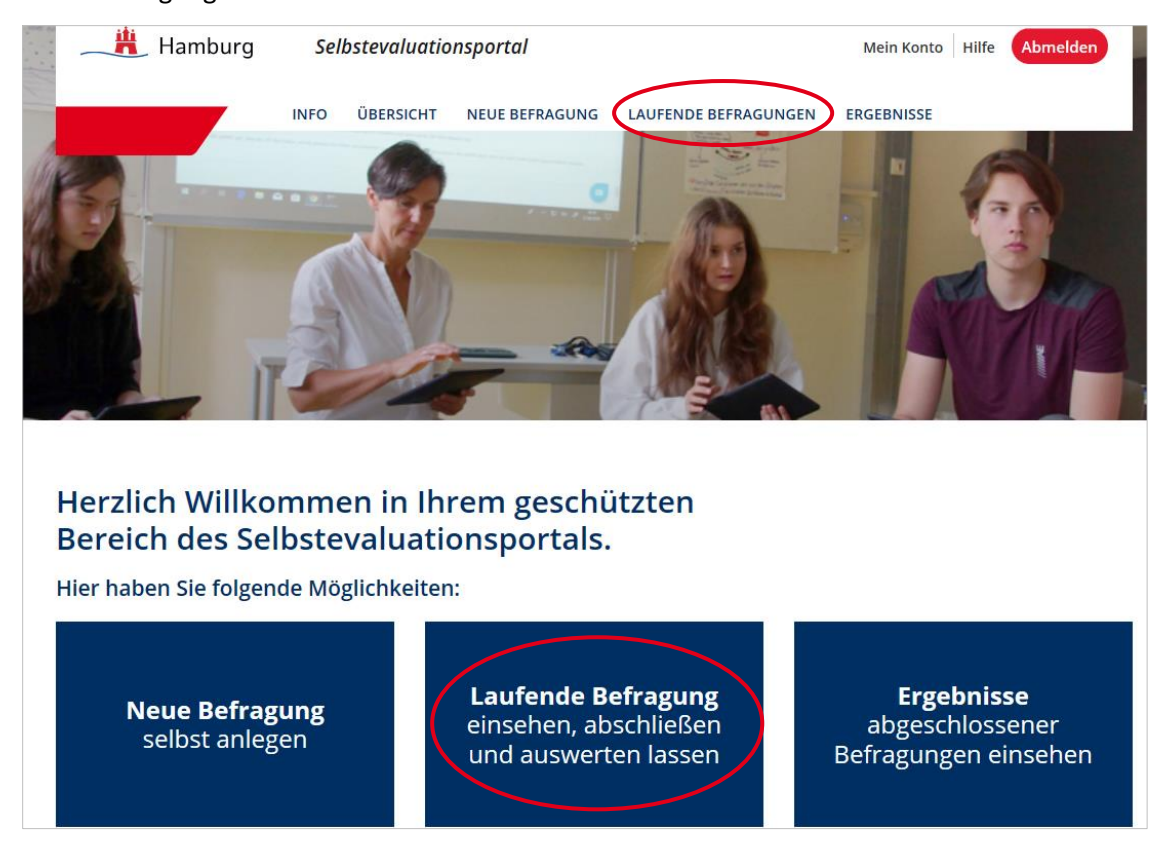

Unter "Laufende Befragung" können Sie Details zu Ihrer Befragung einsehen, z.B. wie viele Schülerinnen und Schüler bereits geantwortet haben (vgl. hierzu detailliert Kapitel <u>0</u>).

| Laufende Befragungen                                                                    |                           |                               |                             |              |           |
|-----------------------------------------------------------------------------------------|---------------------------|-------------------------------|-----------------------------|--------------|-----------|
| Hier können Sie die TAN-Liste ausdrucken, eine lauf                                     | ende Befra                | gung beender                  | und auswert                 | en lassen.   |           |
| ACHTUNG                                                                                 |                           |                               |                             |              |           |
| Eine Auswertung kann erst erstellt werden<br>mende den Fragebogen vollständig ausge     | n, wenn Si<br>füllt haber | e und minde<br>າ.             | estens 5 Teili              | neh-         |           |
| Ø Beenden: Sobald Sie die Befragung beend<br>keit. Die Befragung kann nicht wieder akti | et haben,<br>viert werc   | verlieren die<br>len.         | e TANs ihre (               | Gültig-      |           |
| Cöschen: Wird eine Befragung gelöscht, so<br>den Informationen vernichtet und könner    | o werden a<br>n nicht wie | alle zu der U<br>der hergeste | mfrage gehö<br>ellt werden. | iren-        |           |
| Sie haben folgende laufen                                                               | de Be                     | fragun                        | gen                         |              |           |
| Unterrichtsqualität - Schülerbefra                                                      | agunger                   | ו                             |                             |              |           |
| <b>8. Klasse, 8c</b><br>Deutsch, 30.09.2019                                             | TANS                      | <b>T</b> 0/12                 | <b>E</b> 0/1                | Fragebogen   | 📋 Löschen |
| 8. Klasse, Beispielklasse 8<br>Deutsch, 14.10.2019                                      | TANs                      | <b>T</b> 0/23                 | <b>E</b> 0/1                | • Fragebogen | 📋 Löschen |
| <b>T</b> : Teilnehmende<br><b>E</b> : Erstellende Person (Lehrkraft)                    |                           |                               |                             |              |           |
| 8. Klasse, Test Klasse 8<br>Deutsch, 26.10.2020                                         | TANs                      | <b>T</b> 0/5                  | <b>E</b> 0/1                | ● Fragebogen | Löschen   |

#### 3.3.1 Fall 1: Verteilung der Zugangsdaten (TAN) über Ausdrucke

Wenn Sie beim Anlegen Ihrer Befragung die Option "Verteilung der Zugangsdaten (TAN) über Ausdrucke" gewählt haben (siehe Kapitel <u>3.2.2.1</u>), können Sie hier die TAN-Liste herunterladen und ausdrucken. Die TAN-Liste wird als PDF-Datei geöffnet. Hierzu benötigen Sie den **Acrobat Reader**, den Sie kostenlos im Internet herunterladen und auf Ihrem PC installieren können. Sie können die PDF "TAN-Liste" auf Ihrem PC speichern. Bis zur Beendigung der Befragung bleibt die TAN-Liste unter "Laufende Befragungen" abrufbar – Sie können sie jederzeit abrufen und ausdrucken.

Auf der TAN-Liste gibt es TANs für Ihre Schülerinnen und Schüler und eine Lehrkraft-TAN (grau unterlegt). Um die TANs an die Schülerinnen und Schüler auszuteilen, müssen Sie diese ausschneiden und an die Schülerinnen und Schüler aushändigen. Für jede Person gibt es zwei Zugangsmöglichkeiten zur Befragung: Eine mehrstellige TAN oder ein QR-Code. Sofern auf dem zur Beantwortung der Befragung genutzten Endgerät eine App zum Scannen des QR-Codes vorhanden ist, kann der QR-Code gescannt und sofort mit der Befragung begonnen werden. Ansonsten ist der Zugangs-Code auf den Internetseiten des SEP einzugeben (siehe Kapitel <u>3.4.1</u>).

#### Achtung:

Achten Sie darauf, dass Sie nicht Ihre eigene TAN weitergeben (die Lehrkräfte-TAN ist grau unterlegt).

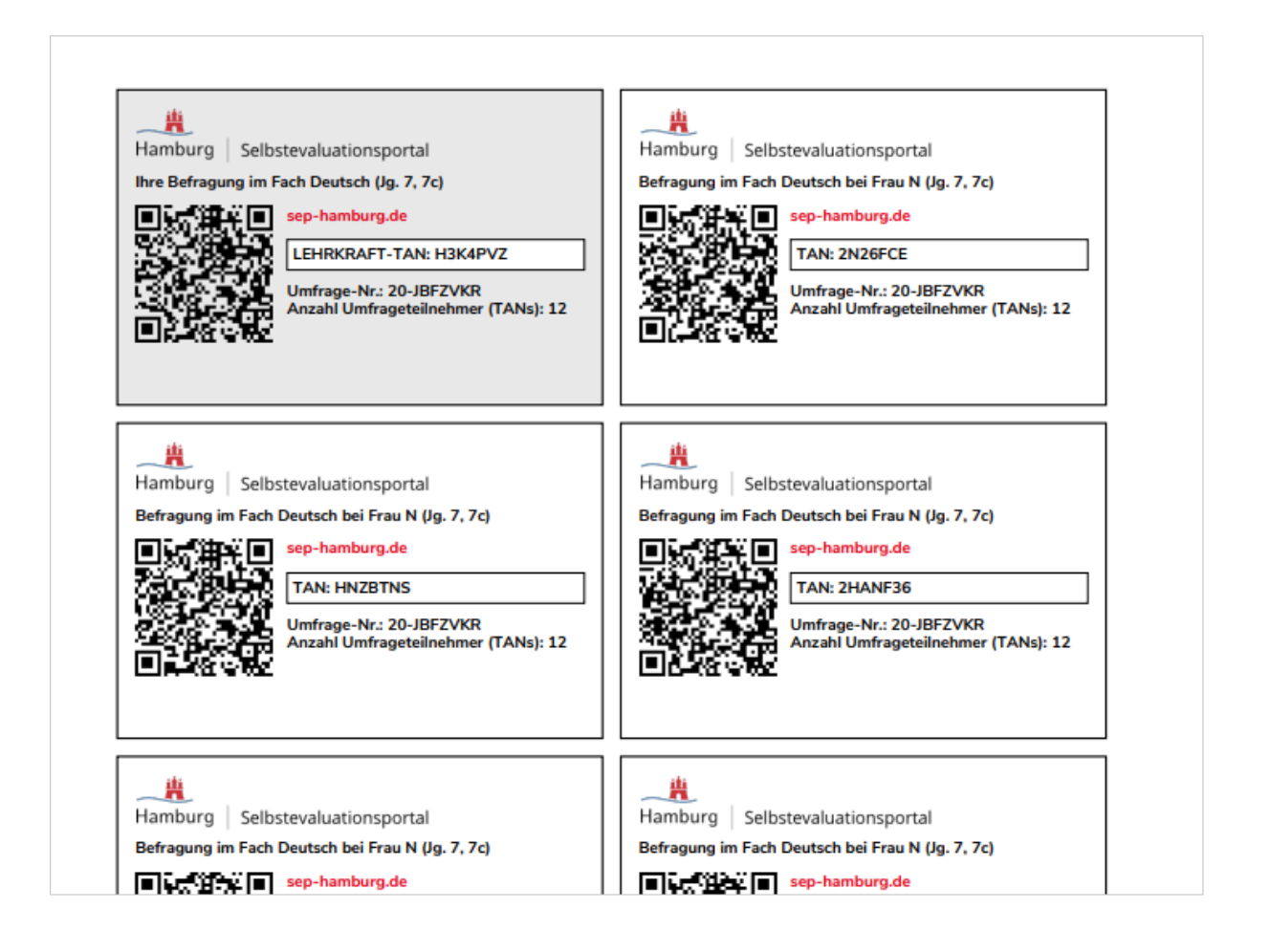

#### 3.3.2 Fall 2: Versendung der Zugangsdaten (TAN) via E-Mail

Sofern Sie beim Anlegen der Befragung die Option "Befragung via E-Mail versenden" ausgewählt haben (siehe Kapitel <u>3.2.2.2</u>), wurde mit der Veröffentlichung der Befragung eine E-Mail an die von Ihnen eingegebenen E-Mail-Adressen versandt.

Mit dem Klicken auf das Brief-Symbol unter "Laufende Befragungen" können Sie

- Ihre eigene TAN abrufen
- die verwendeten E-Mail-Adressen einsehen und weitere Teilnehmende zur Befragung einladen
- Erinnerungs-E-Mails versenden

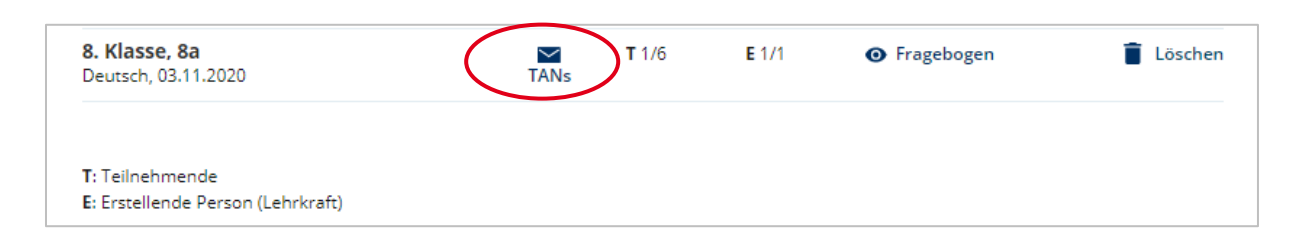

| Laufende Befragung Test                                                                                                    | Klasse 8                                        |                     |                                                                          |
|----------------------------------------------------------------------------------------------------|-------------------------------------------------|---------------------|--------------------------------------------------------------------------|
| Die Einladung zur Teilnahme an Ihrer Befragung wur<br>det.                                                                                             | rde am 26.10.2020 zum 1. Mal a                  | n 5 Persone         | en versen-                                                               |
| Zur eigenen Teilnahme nutzer Sie bitte die folgen<br>Selbstevaluationsportals (Ihre TAN: H8E63JC<br>Hierzu müssen Sie sich zunächst aus Ihrem geschütz | nde TAN zum Einloggen auf de                    | er Startseit        | Ihre TAN                                                                 |
| Weitere Teilnehmende hinzufüge                                                                                                    | en:                                             |                     | Hier können Sie weitere                                                  |
| E-Mail                                                                                                    | Es wird direkt eine E-Mail an die i<br>schickt. | neuen Teilnel       | Schülerinnen und Schü-<br>ler via E-Mail zu Ihrer<br>Befragung einladen. |
| Zur Befragung einladen                                                                                                    |                                                 | L                   |                                                                          |
| Status Teilnehmende:                                                                                                    |                                                 |                     |                                                                          |
| 0 haben die Befragung ausgefüllt<br>5 haben die Befragung noch nicht ausgefüllt                                                                        |                                                 | Hier kön            | inen Sie Ihren Schüle-                                                   |
| Erinnerung an alle Teilnehmenden scl<br>die die Befragung noch nicht ausgefül                                                                          | hicken,<br>llt haben:                           | rinnen u<br>nerungs | nd Schülern eine Erin-<br>-Mail senden                                   |
| Erinnerung senden                                                                                                    |                                                 |                     |                                                                          |

## 3.4 So gelangen die Teilnehmenden zur Befragung

Je nachdem, für welche Option Sie sich bei der Verteilung der TANs entschieden haben (Ausdruck oder E-Mail), haben die Schülerinnen und Schüler verschiedene Optionen zur Befragung zu gelangen. Diese – sowie Ihre Optionen zum Starten der Befragung – werden im Folgenden erläutert:

#### 3.4.1 Zugang zur Befragung bei Verteilung der TAN über Ausdrucke

Bei der Nutzung der TAN-Listen/Ausdrucke gibt es zwei Möglichkeiten, an der Befragung teilzunehmen:

| -            |                                                                |
|--------------|----------------------------------------------------------------|
| Hamburg      | Selbstevaluationsportal                                        |
| Befragung in | n Fach Deutsch bei Frau N (Jg. 7, 7c)                          |
| 回該浦          | sep-hamburg.de                                                 |
| 法法           | TAN: HNZBTNS                                                   |
|              | Umfrage-Nr.: 20-JBFZVKR<br>Anzahl Umfrageteilnehmer (TANs): 12 |
|              |                                                                |

- Es wird im Browser des Endgeräts der aufgedruckte Link eingegeben, um die Internetseite des SEP aufzurufen (<u>sep-hamburg.de</u>). Anschließend wird "An Befragung teilnehmen" gewählt und die mehrstellige TAN eingegeben.
- 2. Per QR-Code-Reader wird der aufgedruckte QR-Code (bei dem die TAN hinterlegt ist) gescannt und man gelangt direkt zur Befragung.

| Hamburg Sell | bstevaluationsportal                                                                          | Registrieren Hilfe                           | Anmelden | An Befragung teilnehmen |
|--------------|-----------------------------------------------------------------------------------------------|----------------------------------------------|----------|-------------------------|
| INFOZU       | Fall 1: Hier können S<br>Ihre Schülerinnen ur<br>Ier die mehrstellige T<br>geben um an der Be | Sie bzw.<br>nd Schü-<br>FAN ein-<br>efragung | TAN      | Teilnehmen              |

#### Achtung:

Folgende Buchstaben/Ziffern führen häufig zu Verwechslungen:

- ",1" [eins] und ",l" (klein geschriebenes [el])
- "o" (klein geschriebenes [o]), O (groß geschriebenes [o]) und "O" [null]
- Vor der Eingabe der TAN darf kein Leerzeichen gesetzt werden.
- Nach der Eingabe der TAN muss diese per Mausklick auf "Teilnehmen" bestätigt werden.

#### 3.4.2 Zugang zur Befragung: Link via E-Mail

Wenn Sie die Option "Versendung der Zugangsdaten via E-Mail" gewählt haben, erhalten Ihrer Schülerinnen und Schüler eine E-Mail mit einem Link, der direkt zur Befragung führt. Sie selbst rufen Ihre TAN unter "Laufende Befragung" ab (Briefsymbol, vgl. <u>3.3.2</u>) und gelangen wie unter der Option "Ausdrucke" beschrieben zu Ihrer Befragung.

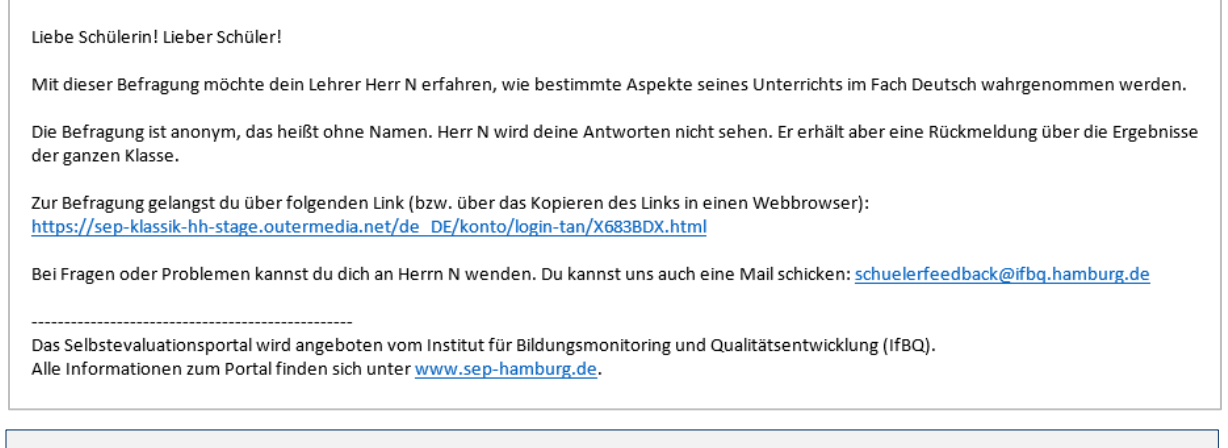

#### Achtung:

Nur Ihre Schülerinnen und Schüler erhalten einen Zugang via E-Mail, Ihre Zugangs-TAN finden Sie unter "Laufende Befragungen", indem Sie das Briefsymbol anklicken.

## 3.5 Checkliste: Befragung durchführen

Wir empfehlen – sofern möglich – die Befragung in der Schule durchzuführen, damit möglichst alle Schülerinnen und Schüler an der Befragung teilnehmen.

Die Befragung der Schülerinnen und Schüler kann auf schuleigenen Computern und Tablets oder – sofern schulseitig genehmigt – auch auf eigenen Tablets oder Smartphones durchgeführt werden. Sie selbst können den Fragebogen auch zu einem anderen Zeitpunkt beantworten als Ihre Schülerinnen und Schüler.

Folgende Checkliste kann bei der Durchführung helfen:

#### CHECKLISTE DURCHFÜHRUNG

#### Vorbesprechung zur Befragung:

- 1. Setting und Vorgehen mit der Klasse besprechen (Ziel und Inhalt der Befragung, Ablauf)
- 2. Information der Schülerinnen und Schülern über das Vorgehen bei der Beantwortung des Fragebogens (ggf. kurz vor Start der Befragung):
- Unterrichtsspezifität: Alle Fragen beziehen sich auf diesen spezifischen Unterricht.
- Anonymität der Befragung (niemand erfährt, was einzelne geantwortet haben).
- **Meinung** gefragt: Nur die **eigene Meinung** ist wichtig (nicht die anderer SuS) es gibt kein "richtig" oder "falsch".
- **Antwortpflicht**: Es muss bei allen Fragen eine Antwort gegeben werden. Wenn eine Frage nicht beurteilbar ist, kann auch "kann ich nicht beurteilen" angeklickt werden.
- Kein Rücksprung: Wenn nach einer Eingabe auf "Weiter" geklickt wurde, ist ein Zurückgehen auf die vorherige Seite nicht möglich. Aber innerhalb eines Fragenbogenblocks ist die Änderung einer Eingabe einfach: Man klickt in das Feld, das man stattdessen auswählen möchte.

#### Technik der Befragung

- Endgeräte verfügbar? Reservieren Sie für Ihre Lerngruppe den Computerraum, oder sorgen Sie für ausreichend Tablets. Sofern Schülerinnen und Schüler auch eigene Geräte im Unterricht nutzen dürfen, kann die Befragung auf eigenen Tablets oder Smartphones durchgeführt werden. Bei E-Mail-Versand: Klären Sie, ob die Schülerinnen und Schüler am gewünschten Endgerät und Befragungsort Zugriff auf ihre E-Mails haben.
- Internet verfügbar? Stellen Sie sicher, dass die Endgeräte mit dem Internet verbunden sind.

#### Bei Nutzung des mehrstelligen Zugangscodes

- Teilen Sie die TAN-Streifen mit dem Zugangscode aus.
- Lassen Sie die Schülerinnen und Schüler eine Verbindung zur Startseite der Befragung (<u>www.sephamburg.de</u>) herstellen (oder stellen Sie diese bei Schwierigkeiten her) und lassen Sie anschließend "An Befragung teilnehmen" auswählen und den mehrstelligen Zugangscode eingeben.

#### Bei Nutzung QR-Code oder Versand E-Mail (Direktzugang zur Befragung)

- Teilen Sie die TAN-Streifen aus oder weisen Sie Ihre Schülerinnen und Schüler auf die bereits versendete Einladungs-E-Mail hin.
- Lassen Sie Ihre Schülerinnen und Schüler ihre E-Mails aufrufen und den Direktlink anklicken oder mit einem QR-Code-Scanner den QR-Code einscannen.
- In beiden Fällen gelangen die Schülerinnen und Schüler direkt zur Befragung und müssen keine weiteren Eingaben tätigen.

#### Nach dem Einloggen in die Befragung

- Nachdem die Schülerinnen und Schüler die Befragung geöffnet haben, ist diese selbsterklärend, vorher gegebene Informationen jedoch hilfreich (s.o.) Wie die Befragung aus Schülersicht aussieht, kann hier angesehen werden: <u>3.6 Teilnahme an der Befragung aus Schülersicht</u>. Je nach Alter Ihrer Schülerinnen und Schüler sollten Sie zur Unterstützung bei Verständnisfragen zur Verfügung stehen.
- Wenn ein Schüler oder eine Schülerin alle Aussagen beantwortet hat, wird die Befragung automatisch beendet. Die jeweilige TAN verliert ihre Gültigkeit. Falls ein Fragebogen nicht bis zum Schluss ausgefüllt wird, kann die Befragung mit derselben TAN zu einem späteren Zeitpunkt beendet werden. Die Daten einer Befragung werden erst dann im Ergebnisbericht gespeichert, wenn der Fragebogen komplett beantwortet wurde.

Loggen Sie sich selbst mit Ihrer Lehrkraft-TAN oder dem QR-Code (falls TAN-Liste genutzt) ein und füllen Sie die Befragung aus. Dies kann auch zu einem anderen Zeitpunkt als die Beantwortung durch Ihre Schülerinnen und Schüler geschehen.

### 3.6 Teilnahme an der Befragung aus Schülersicht

Nach Eingabe der TAN bzw. nach dem Scannen des QR-Codes oder dem Anklicken des Zugangslinks erscheint zunächst ein Erläuterungstext, der vom System voreingestellt ist. In diesem erhalten die Teilnehmenden einen Überblick über die Rahmenbedingungen der Befragung. Erst mit einem Klick auf "Start der Befragung" wird die Befragung gestartet.

#### Liebe Schülerin! Lieber Schüler!

Frau N möchte deine Meinung zum Unterricht in Deutsch erfahren.

Die Befragung ist anonym, das heißt ohne Namen. Auch Frau N wird deine Antworten nicht sehen. Sie bekommt aber eine Rückmeldung über die Ergebnisse der ganzen Klasse bzw. der Lerngruppe.

Dieser Fragebogen enthält Fragen zum konkreten Unterricht im Fach **Deutsch bei Frau N**. Denke bitte während der Befragung nur an den Unterricht in diesem Fach.

Die Fragen haben mehrere vorgegebene Antworten, die jeweils durch einen Button dargestellt werden. Klicke immer auf den Button, der deiner Meinung nach am meisten zutrifft.

#### Achtung!

Es gibt hier keine richtigen und falschen Antworten, sondern deine persönliche Meinung ist gefragt. Deshalb ist es ganz egal, was andere auswählen.

Start der Befragung

Im Anschluss werden die Bausteine des Fragebogens präsentiert.

| nwieweit treffen die folgenden<br>Jussagen auf diesen Unterricht zu? | überhaupt<br>nicht zu | Trifft eher<br>nicht zu | Trifft eher<br>zu      | und ganz<br>zu       | nicht<br>beurteilen     |
|----------------------------------------------------------------------|-----------------------|-------------------------|------------------------|----------------------|-------------------------|
| rau N spricht laut und deutlich.                                     |                       |                         | ✓                      |                      |                         |
| Frau N drückt sich klar und verständlich aus.                        |                       | ✓                       |                        |                      |                         |
| Frau N stellt besonders Wichtiges deutlich heraus.                   |                       |                         |                        | ✓                    |                         |
| Weiter                                                               |                       | 1/14                    | Hier könn<br>Bearbeitu | en die B<br>ngsstand | efragten de<br>ablesen. |

| Frau N geht im Unterricht in einer logischen Reihenfo<br>vor.                                                       | lge                                                    |                                                   |                                       |                                          |  |
|----------------------------------------------------------------------------------------------------|--------------------------------------------------------|---------------------------------------------------|---------------------------------------|------------------------------------------|--|
| Frau N macht Übergänge zu neuen Themenbereicher<br>deutlich.                                                        |                                                        |                                                   |                                       |                                          |  |
| Frau N stellt die Beziehungen zwischen behar<br>Themen heraus.<br>der                                               | e Aussage m<br>"Weiter" و<br>g des Frage<br>ungen sind | uss beur<br>geklickt, i<br>eblocks a<br>dann nich | teilt werde<br>st die Be<br>bgeschlos | en. Wird<br>antwor-<br>sen Än-<br>öglich |  |
| Bitte eine Antwort auswahlen!<br>Frau N zeigt bei Aufgaben die Vor- und Nachteile<br>verschiedener Lösungswege auf. |                                                        |                                                   |                                       |                                          |  |

| Trifft<br>überhaupt<br>nicht zu | Trifft eher<br>nicht zu         | Trifft eher<br>zu                                    | Trifft voll<br>und ganz<br>zu                                       | Kann ich<br>nicht<br>beurteilen                                                             |
|---------------------------------|---------------------------------|------------------------------------------------------|---------------------------------------------------------------------|---------------------------------------------------------------------------------------------|
|                                 |                                 | ✓                                                    |                                                                     |                                                                                             |
|                                 |                                 |                                                      |                                                                     |                                                                                             |
|                                 | Trifft<br>überhaupt<br>nicht zu | Trifft<br>überhaupt Trifft eher<br>nicht zu nicht zu | Trifft<br>überhaupt Trifft eher Trifft eher<br>nicht zu nicht zu zu | Trifft Trifft voll<br>überhaupt Trifft eher Trifft eher und ganz<br>nicht zu nicht zu zu zu |

Die selbstformulierten Fragen werden genauso wie die vom IfBQ bereitgestellten Bausteine präsentiert. Durch die Überschrift "Selbstformulierte Fragen" ist den Schülerinnen und Schülern jedoch ersichtlich, dass es sich hierbei um Fragen der eigenen Lehrkraft handelt. Die selbstformulierte offene Frage wird nur den Schülerinnen und Schülern gestellt. Die Lehrkraft beantwortet diese Frage nicht.

| linweis: nicht vom IfBQ entwickelt!     |                       |
|-----------------------------------------|-----------------------|
|                                         | (max. 500<br>Zeichen) |
| Im Unterricht gefällt mir besonders gut |                       |
|                                         |                       |
|                                         |                       |

#### Geschafft!

Vielen Dank für die Beantwortung des Fragebogens! Die Befragung ist nun abgeschlossen! Nachdem alle Fragen beantwortet wurden, erscheint ein "Geschafft!". Damit ist die Befragung beendet und die Internetseite kann geschlossen werden.

## 3.7 Laufende Befragung abschließen und Ergebnisse einsehen

Die Befragung kann frühestens abgeschlossen werden, wenn **sowohl die Lehrkraft** als auch **mindestens fünf Schülerinnen und Schüler** den Fragebogen ausgefüllt haben. Loggen Sie sich in Ihrem geschützten Bereich ein, gehen Sie zu "Laufende Befragungen" und überprüfen Sie, wie viele Schülerinnen und Schüler den Fragebogen beantwortet haben.

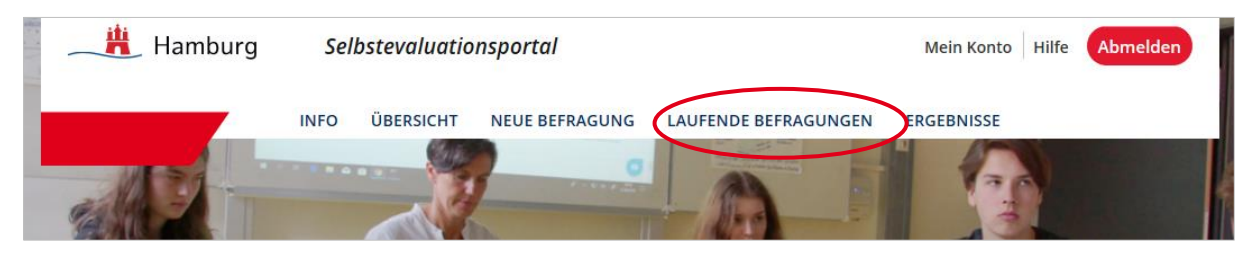

Sobald (möglichst) alle Schülerinnen und Schüler teilgenommen haben, klicken Sie auf die Option "Beenden und auswerten". Sie bekommen die Nachricht, dass Ihr Ergebnisbericht erstellt und unter der Rubrik "Ergebnisse" zum Abruf bereit steht. Nachdem eine Befragung beendet und ausgewertet wurde, können keine Fragebögen zur Befragung mehr ausgefüllt werden.

#### Achtung:

Mit dem Klick auf "Beenden und auswerten" beenden Sie die Befragung endgültig. Alle TANs verlieren ihre Gültigkeit und es können keine weiteren Schülerinnen und Schüler an der Befragung teilnehmen.

**Die Option "Beenden und auswerten" steht nicht immer zur Verfügung**: Unter "Laufende Befragungen" finden Sie eine Auflistung Ihrer bisher angelegten Befragungen. Im folgenden Beispiel haben in der Klasse 8c weder die Lehrkraft noch genügend Schülerinnen und Schüler die Befragung durchgeführt ("T" steht für Teilnehmende, "E" für erstellende Person der Umfrage). Aus diesem Grund besteht noch nicht die Option, den Ergebnisbericht zu erstellen, die Option "Beenden und auswerten" ist nicht sichtbar.

| Laufende Befragungen                                                                                                    |                                                                                                    |                            |              |                                |                    |  |  |  |  |  |
|----------------------------------------------------------------------------------------------------|----------------------------------------------------------------------------------------------------|----------------------------|--------------|--------------------------------|--------------------|--|--|--|--|--|
| Hier können Sie die TAN-Liste ausdrucken, eine laufende Befragung beenden und auswerten lassen.                                                             |                                                                                                    |                            |              |                                |                    |  |  |  |  |  |
| ACHTUNG                                                                                                    |                                                                                                    |                            |              |                                |                    |  |  |  |  |  |
| <ul> <li>Eine Auswertung kann erst erstellt werden, wenn Sie und mindestens 5</li> <li>Teilnehmende den Fragebogen vollständig ausgefüllt haben.</li> </ul> |                                                                                                    |                            |              |                                |                    |  |  |  |  |  |
| Ø Beenden: Sobald Sie die Befragung beer<br>Gültigkeit. Die Befragung kann nicht wie                                                                        | idet haben,<br>der aktivier                                                                                                    | verlieren die<br>t werden. | TANs ihre    | Hier können Sie se             | hen, wie viele Ih- |  |  |  |  |  |
| Cischen: Wird eine Befragung gelöscht,<br>gehörenden Informationen vernichtet u<br>werden.                                                                  | Sourde die berogenig kann hent wieder akterer werden. Sourde die berogenig kann hent wieder akterer werden. Sourde die berogenig kann hent wieder akterer werden. Filer Konnen Sie sehen, wie viele in reit konnen sie sehen, wie viele in reit konnen sehen sehen sehen |                            |              |                                |                    |  |  |  |  |  |
| Sie haben folgende laufe                                                                                                    | nde Be                                                                                                    | frag ng                    | gen          |                                |                    |  |  |  |  |  |
| Unterrichtsqualität - Schülerbef                                                                                                    | ragunger                                                                                                    | י און                      |              |                                |                    |  |  |  |  |  |
| 8. Klasse, Beispielklasse 8<br>Deutsch, 14.10.2019                                                                                                    | TANs                                                                                                    | <b>T</b> 1/23              | <b>E</b> 0/1 | <ul> <li>Fragebogen</li> </ul> | 📋 Löschen          |  |  |  |  |  |
| 4. Klasse, Beispielklasse 4<br>Mathematik, 14.10.2019                                                                                                    | TANs                                                                                                    | <b>T</b> 1/21              | <b>E</b> 0/1 | <ul> <li>Fragebogen</li> </ul> | 📋 Löschen          |  |  |  |  |  |
| <b>8. Klasse, 8c</b><br>Mathematik, 03.06.2020                                                                                                    | TANs                                                                                                    | <b>T</b> 1/12              | <b>E</b> 0/1 | <ul> <li>Fragebogen</li> </ul> | 📋 Löschen          |  |  |  |  |  |
| <b>8. Klasse, 8a</b><br>Deutsch, 03.11.2020                                                                                                    | TANs                                                                                                    | <b>T</b> 1/6               | <b>E</b> 1/1 | <ul> <li>Fragebogen</li> </ul> | 📋 Löschen          |  |  |  |  |  |
| T: Teilnehmende<br>E: Erstellende Person (Lehrkraft)                                                                                                    |                                                                                                    |                            |              |                                |                    |  |  |  |  |  |

Sobald Sie als **Lehrkraft und mindestens fünf Schülerinnen oder Schüler** die Befragung abgeschlossen haben, erscheint die Option "Beenden und auswerten". Im folgenden Beispiel ist dies bei Klasse 7a der Fall.

| Hier können Sie die TAN-Liste ausdrucke                                                                                                    | n. eine laufende Befrag                                          | ung beenden i                     | und auswerter              | n lassen.                      |                               |
|----------------------------------------------------------------------------------------------------|------------------------------------------------------------------|-----------------------------------|----------------------------|--------------------------------|-------------------------------|
| ACHTUNG                                                                                                    |                                                                  | , 0                               |                            |                                |                               |
| Eine Auswertung kann erst erst<br>mende den Fragebogen vollstär                                                                                                    | ellt werden, wenn Sie<br>Idig ausgefüllt haben                   | e und mindes                      | tens 5 Teilne              | eh-                            |                               |
| <b>Beenden:</b> Sobald Sie die Befrag keit. Die Befragung kann nicht v                                                                                                    | ung beendet haben, v<br>vieder aktiviert werd                    | verlieren die<br>en.              | TANs ihre Gi               | ültig-                         |                               |
| 🕉 Löschen: Wird eine Befragung g                                                                                                    | elöscht, so werden a                                             | lle zu der Um                     | frage gehör                | en-                            |                               |
| den Informationen vernichtet u                                                                                                    | nd können nicht wie                                              | der hergestel                     | lt werden                  |                                |                               |
| den Informationen vernichtet u                                                                                                    | nd können nicht wie                                              | der hergestel                     | lt werden.                 |                                |                               |
| Sie haben folgende                                                                                                    | nd können nicht wie<br>aufende Be                                | fragung                           | lt werden.<br><b>gen</b>   |                                |                               |
| Gen Informationen vernichtet u<br>Sie haben folgende  <br>Unterrichtsqualität - Schü                                                                                                    | nd können nicht wie<br>  <b>aufende Be</b><br> erbefragunger     | fragung                           | lt werden.<br><b>3en</b>   |                                |                               |
| den Informationen vernichtet u<br>Sie haben folgende  <br>Unterrichtsqualität - Schü<br>8. Klasse, 3a<br>Deutsch, 20.09.2019                                                             | nd können nicht wie<br>aufende Be<br>lerbefragungen<br>TANs      | fragung<br>1<br>T 1/20            | It werden.<br>gen<br>E 1/1 | <ul> <li>Fragebogen</li> </ul> | Eöschen                       |
| den Informationen vernichtet u<br>Sie haben folgende<br>Unterrichtsqualität - Schü<br>3. Klasse, 3a<br>Deutsch, 20.09.2019<br>7. Klasse, 7a<br>Mathematik, 23.09.2019                    | nd können nicht wie<br>aufende Be<br>lerbefragungen<br>TANs      | fragung<br>T<br>T 1/20<br>T 20/20 | E 1/1<br>E 1/1             | Fragebogen    Been             | Löschen<br>nden und auswerten |
| den Informationen vernichtet u<br>Sie haben folgende<br>Unterrichtsqualität - Schü<br>3. Klasse, 3a<br>Deutsch, 20.09.2019<br>7. Klasse, 7a<br>Mathematik, 23.09.2019<br>I: Teilnehmende | nd können nicht wie<br>aufende Be<br>lerbefragungen<br>E<br>TANs | fragung<br>T<br>T 1/20<br>T 20/20 | E 1/1<br>E 1/1             | Fragebogen     Been            | Eöschen und auswerten         |

Sobald Sie auf "Beenden und auswerten" klicken, wird der Ergebnisbericht erstellt und unter "Ergebnisse" bereitgestellt. Sie erhalten folgende Information:

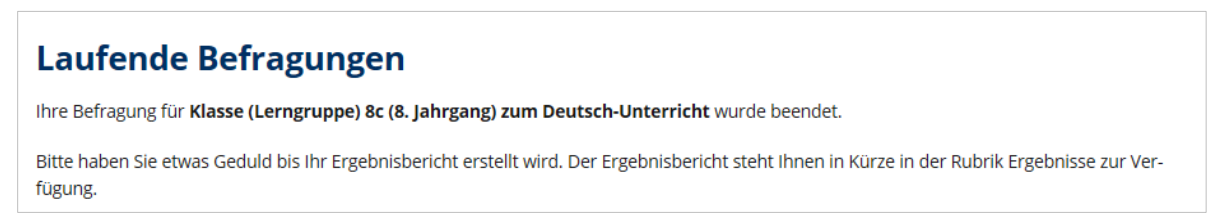

## 4. Ergebnisse

Um die Ergebnisse Ihrer Befragung(en) einzusehen, loggen Sie sich in Ihrem geschützten Bereich ein und klicken auf der Startseite auf "Ergebnisse".

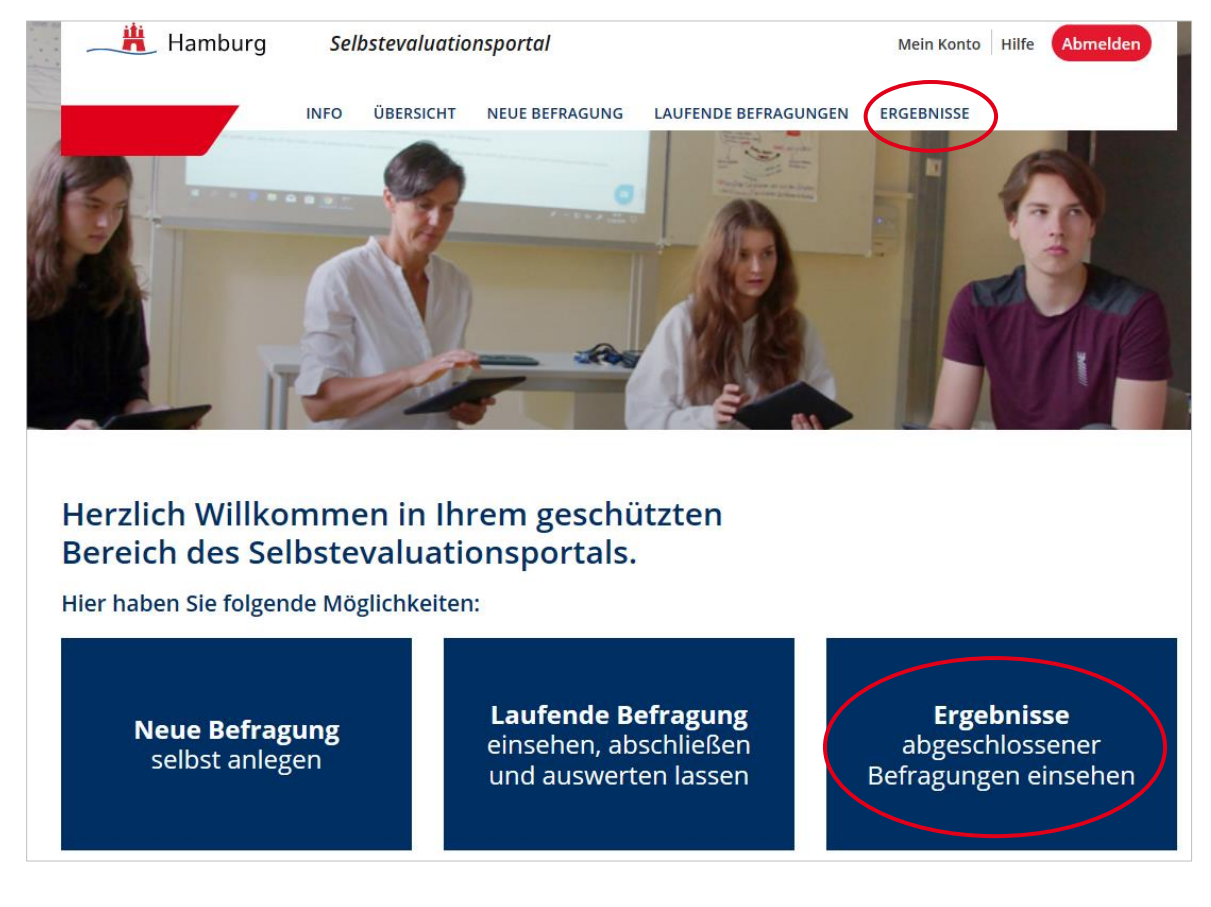

Unter Ergebnisse haben Sie die folgenden Optionen:

- Ergebnisse: Den Ergebnisbericht als pdf unter "Ergebnisse" einsehen/abspeichern
- Vergleichswerte: derzeit deaktiviert
- Grafik: Grafiken der Ergebnisse einsehen/abspeichern
- Excel: Auf die Excel-Daten Ihrer durchgeführten Befragung zugreifen
- Feedback: Ein Feedback zur Befragung an SEP Hamburg senden
- Löschen: Eine Befragung löschen

| Ergebnisse einsehei                                                                                                    | า                                                                    |                       |             |       |          |         |
|----------------------------------------------------------------------------------------------------|----------------------------------------------------------------------|-----------------------|-------------|-------|----------|---------|
| Hier können Sie die Ergebnisse einer ab<br>rieren, indem Sie auf Vergleichswerte kl<br>Vergleichswerte werden erst angezeigt, sobald g<br>die mit Ihrer Befragung vergleichbar sind. | geschlossenen Befragung e<br>icken.<br>enügend Befragungen durchgefü | einsehen und Vergleic | hswerte ger | ne-   |          |         |
| 8. Klasse, 8c<br>Deutsch, 30.09.2019                                                                                                    | Ergebnisse                                                           | Vergleichswerte       | Grafik      | Excel | Feedback | Löschen |
| 7. Klasse, Beispielklasse 7<br>Deutsch, 08.10.2019                                                                                                    | Ergebnisse                                                           | Vergleichswerte       | Grafik      | Excel | Feedback | Löschen |
|                                                                                                    |                                                                      |                       |             |       |          |         |

Die verschiedenen Optionen werden im Folgenden erläutert.

## 4.1 Ergebnisse: Der Ergebnisbericht

Nach einem Klick auf "Ergebnisse" wird Ihnen der Ergebnisbericht als PDF bereitgestellt. Sie können diesen öffnen und auch speichern.

| Ergebnisse einsehen                                                                    | 1                                  |                      |             |       |          |                  |
|----------------------------------------------------------------------------------------|------------------------------------|----------------------|-------------|-------|----------|------------------|
| Hier können Sie die Ergebnisse einer abg<br>rieren, indem Sie auf Vergleichswerte klic | geschlossenen Befragung e<br>Eken. | insehen und Vergleic | hswerte ger | ie-   |          |                  |
| Vergleichswerte werden erst angezeigt, sobald ge                                       | nügend Befragungen durchgefü       | hrt wurden,          |             |       |          |                  |
| die mit Ihrer Befragung vergleichbar sind.                                             |                                    |                      |             |       |          |                  |
|                                                                                        |                                    |                      |             |       |          |                  |
| Unterrichtsqualität - Schül<br>8. Klasse, 8c<br>Deutsch, 30.09.2019                    | erbefragungen                      | Vergleichswerte      | Grafik      | Excel | Feedback | <b>T</b> Löschen |

#### Achtung:

Der Bericht wird bei jedem Anklicken des Buttons "Ergebnisse" neu generiert. Das führt dazu, dass bei Veränderungen im Portal ein neu generierter Ergebnisbericht möglicherweise nicht alle erhobenen Informationen enthält. Ein Beispiel: Seit Anfang November 2020 werden die Schülerinnen und Schüler bei der Beantwortung des Fragebogens nicht mehr nach ihrem Geschlecht gefragt. In einem nach diesem Datum neu abgerufenen Ergebnisbericht werden keine Antworten nach Geschlecht getrennt ausgewiesen – auch wenn diese Informationen bei einer Befragung im Oktober 2020 oder früher erhoben wurden und in einem damals abgerufenen Ergebnisbericht enthalten waren.

Der Ergebnisbericht ist wie folgt gegliedert (einen Beispiel-Ergebnisbericht finden Sie auf den Internetseiten des SEP: <u>www.sep-hamburg.de</u> ):

#### 4.1.1 Überblicksgrafiken

In zwei Überblicksgrafiken werden Lehrersicht und Schülersicht gegenübergestellt. Es wird dargestellt, wie die Schülerinnen und Schüler einen Baustein im Durchschnitt (Mittelwert) einschätzten und wie

Sie den Baustein im Durchschnitt einschätzten. Diese beiden Grafiken können Sie auch (mit einer weiteren) unter "Grafik" abrufen.

**1.** In der ersten Grafik sind die dargestellten Mittelwerte nach Bereichen und dort erfragten Bausteinen sortiert.

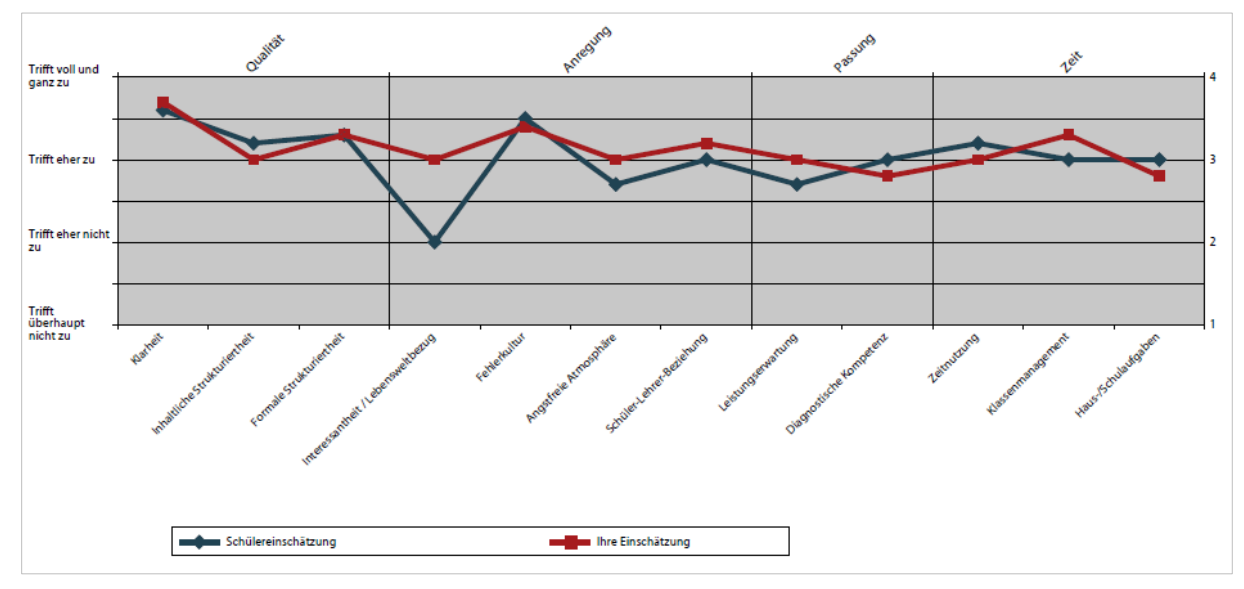

2. In der zweiten Grafik sind die Bausteine nach der Größe der Unterschiede zwischen den beiden Perspektiven sortiert: Sie beginnt mit den Bausteinen, bei denen Ihre Einschätzung höher ausfällt als die Ihrer Schülerinnen und Schüler.

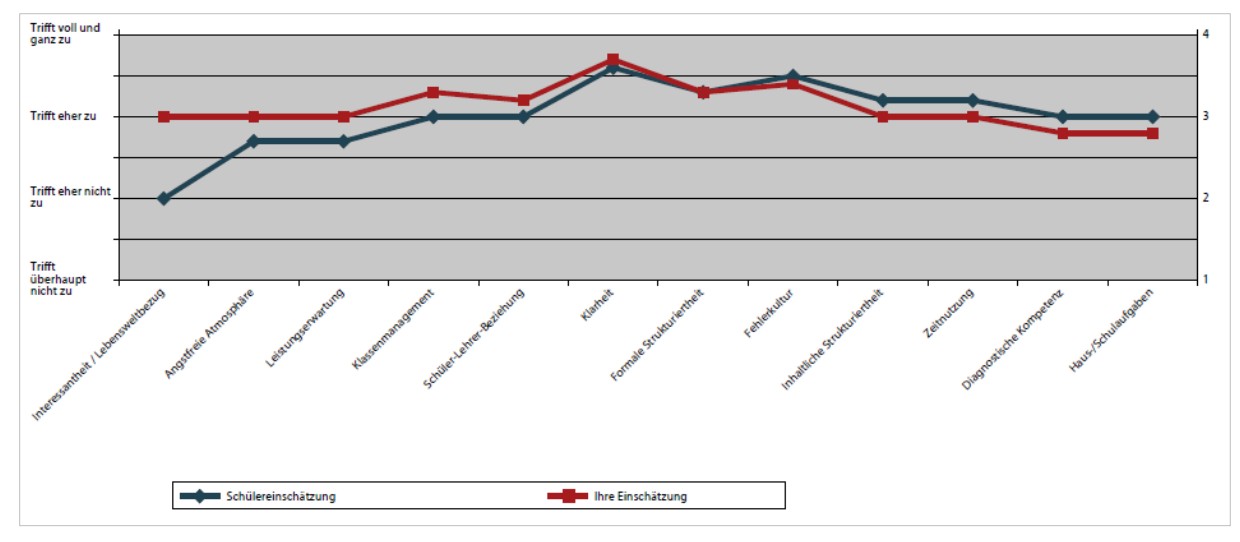

#### 4.1.2 Zusammenfassung besonders auffälliger Ergebnisse:

Überblicksartig werden auffällige Ergebnisse zusammengefasst:

- besonders hohe und besonders niedrige Ausprägungen von Unterrichtsaspekten aus Sicht Ihrer Schülerinnen und Schüler (Werte ≥ 3,5, bzw. ≤ 2,5)
- große Wahrnehmungsdifferenzen zwischen Ihnen und Ihren Schülerinnen und Schülern (Werte ≥ 0,75)

| Zusammenfassung<br>Hier finden Sie besonders auffällige Ergebnisse Ihrer Befragung,<br>sofern es solche definitionsgemäß gibt.<br>Besonders hohe Ausprägungen aus Schülersicht<br>Klarheit<br>Eine besonders hohe Ausprägung ist definiert bei einem Mittelwert größer 3,5.<br>Besonders niedrige Ausprägungen aus Schülersicht<br>nteressantheit / Lebensweltbezug | +3.6    |
|----------------------------------------------------------------------------------------------------|---------|
| Hier finden Sie besonders auffällige Ergebnisse Ihrer Befragung,<br>sofern es solche definitionsgemäß gibt.<br>Besonders hohe Ausprägungen aus Schülersicht<br>Klarheit<br>Eine besonders hohe Ausprägung ist definiert bei einem Mittelwert größer 3,5.<br>Besonders niedrige Ausprägungen aus Schülersicht<br>nteressantheit / Lebensweltbezug                    | +3.6    |
| Besonders hohe Ausprägungen aus Schülersicht<br>Klarheit<br>Eine besonders hohe Ausprägung ist definiert bei einem Mittelwert größer 3,5.<br>Besonders niedrige Ausprägungen aus Schülersicht<br>nteressantheit / Lebensweltbezug                                                                                                    | +3.6    |
| Klarheit<br>Eine besonders hohe Ausprägung ist definiert bei einem Mittelwert größer 3,5.<br>Besonders niedrige Ausprägungen aus Schülersicht<br>nteressantheit / Lebensweltbezug                                                                                                    | +3.6    |
| Eine besonders hohe Ausprägung ist definiert bei einem Mittelwert größer 3,5.<br>Besonders niedrige Ausprägungen aus Schülersicht<br>nteressantheit / Lebensweltbezug                                                                                                    |         |
| nteressantheit / Lebensweltbezug                                                                                                    |         |
| nteressantheit / Lebensweltbezug                                                                                                    | 1       |
|                                                                                                    | +2.0    |
| Eine besonders niedrige Ausprägung ist definiert bei einem Mittelwert kleiner 2,5.                                                                                                    |         |
| Besonders große Wahrnehmungsunterschiede zwischen Schüler- und Lehrerpers                                                                                                    | pektive |
| nteressantheit / Lebensweltbezug                                                                                                    | -1.0    |

### 4.1.3 Detaillierte Ergebnistabellen

Ihrer Schülerinnen und Schüler.

In Tabellen können Sie detaillierte Ergebnisse nachlesen.

- Verteilung der Schülerantworten auf die verschiedenen Antwortkategorien pro Aussage
- Mittelwerte und Standardabweichung pro Aussage und pro Baustein für die Schülerinnen und Schüler
- Einschätzung der Lehrkraft pro Aussage und pro Baustein

Im vorliegenden Beispiel sehen Sie einen Ausschnitt einer Tabelle mit Detailergebnissen.

|                                                                                    | Schül                     | Schülerangaben (Anzahl 6) |                |                         |                           |        |                    | Lehre<br>gaber | ran-<br>n      |           |
|------------------------------------------------------------------------------------|---------------------------|---------------------------|----------------|-------------------------|---------------------------|--------|--------------------|----------------|----------------|-----------|
|                                                                                    | Trifft überhaupt nicht zu | Trifft eher nicht zu      | Trifft eher zu | Trifft voll und ganz zu | Kann ich nicht beurteilen |        | Standardabweichung | Mittelwert     | lhre Bewertung | Differenz |
| Inhaltliche Strukturiertheit                                                       |                           |                           |                |                         |                           |        |                    |                |                |           |
| Frau N stellt Zusammenhänge mit Inhalten anderer Fächer her.                       | 0                         | 2                         | 2              | 2                       | 0                         |        | 0.8                | 3              | 3              | 0         |
| Frau N verwendet Ubersichten, um Zusammenhänge<br>aufzuzeigen.                     | 0                         | 1                         | 2              | 2                       | 1                         |        | 0.7                | 3.2            | 3              | 0.2       |
| Frau N gibt zu Beginn des Unterrichts einen Uberblick, was<br>gelernt werden soll. | 0                         | 0                         | 1              | 4                       | 1                         |        | 0.4                | 3.8            | 4              | -0.2      |
| Frau N fasst abschließend die wichtigsten Inhalte und<br>Ergebnisse zusammen.      | 0                         | 1                         | 1              | 3                       | 1                         |        | 0.8                | 3.4            | 4              | -0.6      |
|                                                                                    |                           | N                         | littelwo       | ert für o               | liesen A                  | Aspekt | 0.7                | 3.3            | 3.5            | -0.2      |

#### 4.1.4 Anhang: Vertiefende Erläuterungen

Die Inhalte der einzelnen Bausteine werden erläutert:

#### Anhang

#### Erläuterungen Bereich 1: Qualität im engeren Sinne

#### Klarheit

Der Baustein misst, inwieweit Sie und Ihre Schülerinnen und Schüler Ihre Kommunikation mit der Klasse als klar und verständlich empfinden, z.B.: Ob Sie Aufgabenstellungen unmissverständlich und nachvollziehbar mitteilen und die Schülerinnen und Schüler die Informationen verstehen, die sie zum Lernen benötigen. Inhaltliche Strukturiertheit Der Baustein misst, inwieweit Sie und Ihre Schülerinnen und Schüler der Meinung sind, dass Sie die Inhalte des Unterrichts mit anderem und bereits vorhandenem Wissen verknüpfen. Auch wird die übersichtliche Darstellung von Unterrichtsinhalten thematisiert. Formale Strukturiertheit Der Baustein misst, inwieweit Sie und Ihre Schülerinnen und Schüler den Unterricht als logisch aufgebaut und gegliedert empfinden. Thematisiert werden auch die Übergänge und Beziehungen zwischen Unterrichtsinhalten. Erläuterungen Bereich 2: Anregung Interessantheit / Lebensweltbezug

Der Baustein misst, inwieweit Sie und Ihre Schülerinnen und Schüler Ihren Unterricht als interessant und abwechslungsreich einschätzen. Lebensweltbezug meint, inwiefern Sie Alltagsbezüge zu

Auch werden die im Ergebnisbericht verwendeten Begriffe wie Mittelwert und Standardabweichung erklärt. Die Erläuterung aus dem Ergebnisbericht wird im Folgenden um ein konkretes Beispiel ergänzt:

#### Mittelwert

Der Mittelwert gibt den Durchschnitt der Schülerantworten zu einer Aussage wieder. Er wird gebildet, indem die Summe aller einzelnen Antworten durch die Anzahl der Schülerinnen und Schüler geteilt wird (sog. "arithmetisches Mittel"). Der Mittelwert kann zwischen den Werten 1 (Alle Befragten haben "Nie" bzw. "Trifft überhaupt nicht zu" geantwortet) und 4 (Alle Befragten haben "In jeder Stunde" bzw. "Trifft voll und ganz zu" geantwortet) liegen. Der "theoretische Mittelwert" liegt bei dieser vierstufigen Antwortskala bei 2,5. Bei einem Mittelwert über 2,5 haben die Schülerinnen und Schüler der Aussage eher zugestimmt, bei einem Mittelwert unter 2,5 sie eher abgelehnt. In diese Berechnung gehen die Antworten "Kann ich nicht beurteilen" nicht ein.

#### Standardabweichung

Die Standardabweichung sagt etwas über die Unterschiedlichkeit der Schülerantworten aus. Je größer die Standardabweichung, desto stärker gehen die Meinungen bezüglich einer Aussage in Ihrer Klasse auseinander. Je kleiner die Standardabweichung, desto einheitlicher fällt die Einschätzung Ihrer Schülerinnen und Schüler aus.

#### Beispiel:

In einer Klasse, in der die Meinungen extrem auseinandergehen, könnte folgender Fall gegeben sein: 10 Schülerinnen und Schüler geben "trifft gar nicht zu" (=1) an, 10 andere geben "trifft voll und ganz zu" (=4) an. Die Standardabweichung läge bei 1,54. Gäben jedoch 10 SuS "trifft eher nicht zu" und 10 SuS "trifft eher zu" (ähnlichere Einschätzungen), so läge die Standardabweichung bei 0,51.

#### Differenz

Mit der Differenz wird ausgedrückt, wie stark Ihre Einschätzung von der Ihrer Schülerinnen und Schüler abweicht. Liegt die Differenz bei 0 entspricht Ihre Einschätzung dem Mittelwert der Antworten der Schülerinnen und Schüler. Ein positiver Wert bedeutet, dass Ihre Schülerinnen und Schüler den betreffenden Qualitätsaspekt höher einschätzen als Sie selbst. Ein negativer Wert (-) weist darauf hin, dass Ihre eigene Einschätzung höher ausfällt als die Ihrer Schülerinnen und Schüler.

#### Mittelwert für diesen Aspekt (=Baustein)

Für jeden Baustein wird der Mittelwert aller Antworten der Schülerinnen und Schüler ermittelt (z.B. Baustein Klarheit). Die Mittelwerte der Bausteine sind in den Grafiken dargestellt.

### 4.2 Vergleichswerte

Die Option Vergleichswerte erscheint zwar unter "Ergebnisse einsehen", ist derzeit aber deaktiviert.

| Ergebnisse einsehen                                                                                                    |                                                                  |
|----------------------------------------------------------------------------------------------------|------------------------------------------------------------------|
| Hier können Sie die Ergebnisse einer abgeschlossenen Befragung einseher<br>rieren, indem Sie auf Vergleichswerte klicken.<br>Vergleichswerte werden erst angezeigt, sobald genügend Befragungen durchgeführt wurde<br>die mit Ihrer Befragung vergleichbar sind. | n und Vergleichswerte gene-                                      |
| Unterrichtsqualität - Schülerbefragungen                                                                                                    |                                                                  |
| 7. Klasse, Beispielklasse 7<br>Deutsch, 08.10.2019                                                                                                    | eichswerte Grafik Excel Feedback ី Löschen                       |
| Hinweis: Sie können eine abgeschlossene Befragung löschen. Die Daten dieser Befragung<br>(Achtung: Alle zu der Befragung gehörenden Informationen werden vernichtet, wenn Sie e                                                                                  | werden dann <b>komplett gelöscht.</b><br>Ine Befragung löschen.) |

## 4.3 Grafik

Wenn Sie den Button "Grafik" auswählen, werden Ihnen drei Überblicksgrafiken bereitgestellt.

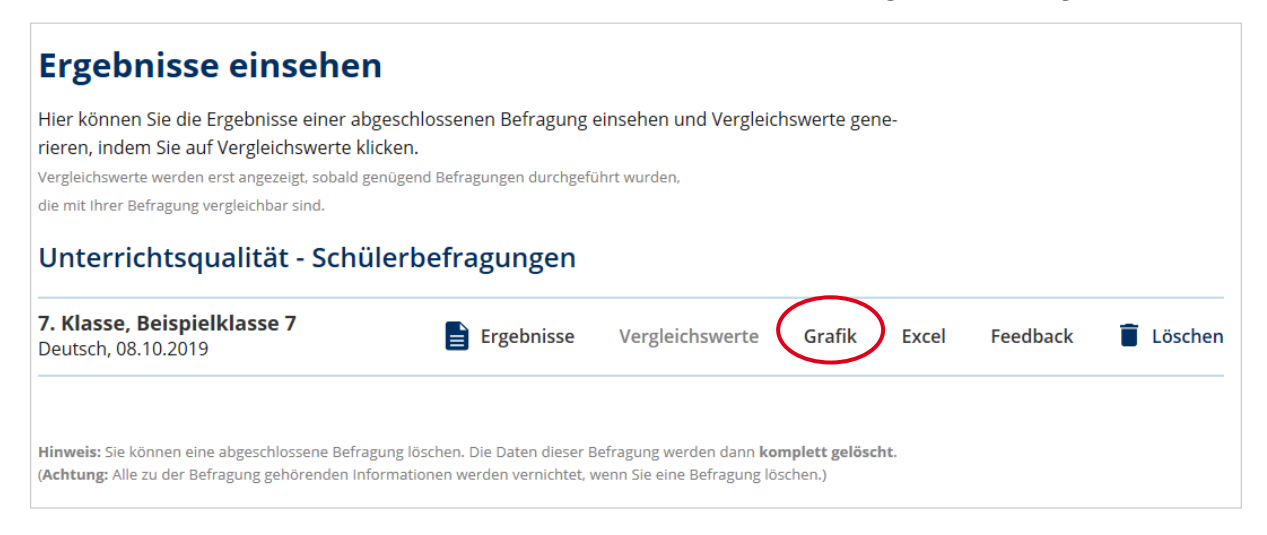

Die ersten beiden Grafiken sind auch im Ergebnisbericht enthalten (vgl. <u>4.1.1</u>). Zusätzlich finden Sie hier eine Grafik, die ausschließlich die Einschätzung Ihrer Schülerinnen und Schüler wiedergibt.

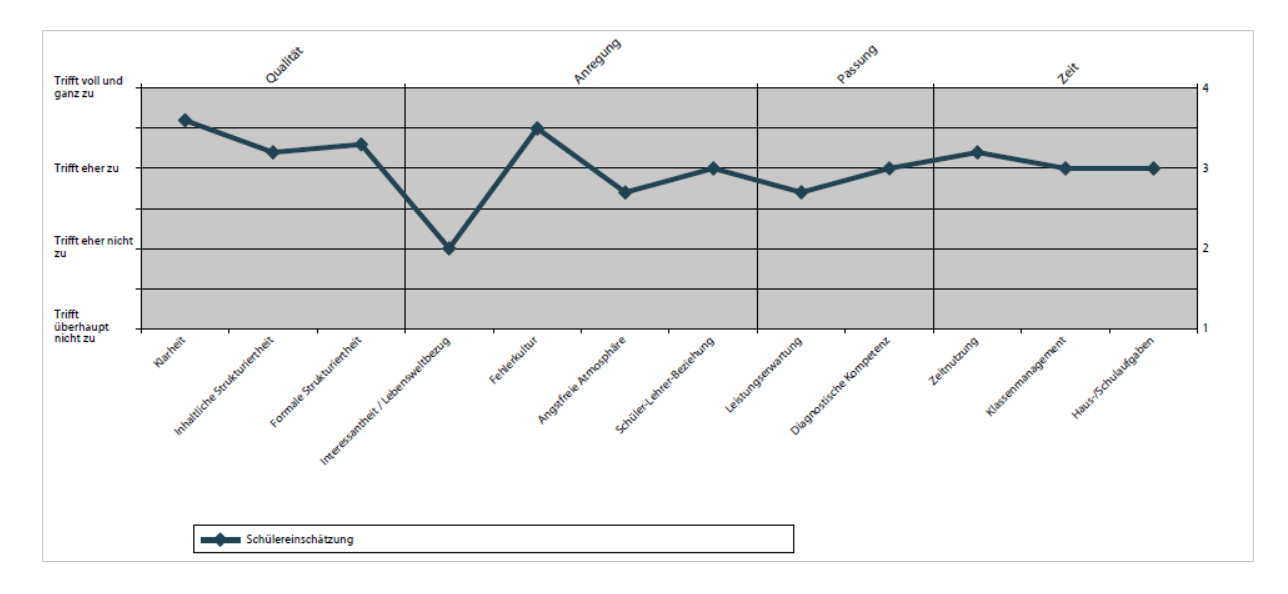

### 4.4 Excel

Um mit den von Ihnen erhobenen Daten eigene Berechnungen durchzuführen oder eigene Grafiken zu erstellen, können Sie die Tabellen aus dem Ergebnisbericht als Excel-Datei aufrufen. Klicken Sie auf den Button "Excel" unter "Ergebnisse einsehen". Auch diese Funktion erscheint erst, wenn Sie die Befragung einer Lerngruppe beendet haben. Ihnen werden ausschließlich aggregierte Daten angezeigt, nicht die Rohdaten pro befragter Person.

| Ergebnisse einsehen                                                                                                    |                                                                  |                                                                 |                                     |             |           |
|----------------------------------------------------------------------------------------------------|------------------------------------------------------------------|-----------------------------------------------------------------|-------------------------------------|-------------|-----------|
| Hier können Sie die Ergebnisse einer abge<br>rieren, indem Sie auf Vergleichswerte klict<br>Vergleichswerte werden erst angezeigt, sobald ger<br>die mit Ihrer Befragung vergleichbar sind. | eschlossenen Befragung e<br>ken.<br>Jügend Befragungen durchgefü | einsehen und Vergleic<br>ihrt wurden,                           | hswerte gene-                       |             |           |
| Unterrichtsqualität - Schül                                                                                                    | erbefragungen                                                    |                                                                 |                                     |             |           |
| 7. Klasse, Beispielklasse 7<br>Deutsch, 08.10.2019                                                                                                    | Ergebnisse                                                       | Vergleichswerte                                                 | Grafik Exc                          | el Feedback | 🔋 Löschen |
| Hinweis: Sie können eine abgeschlossene Befragu<br>(Achtung: Alle zu der Befragung gehörenden Infor                                                                                         | ng löschen. Die Daten dieser B<br>mationen werden vernichtet, v  | efragung werden dann <b>ko</b> i<br>venn Sie eine Befragung lö: | <b>mplett gelöscht</b> .<br>schen.) |             |           |

Nachdem Sie das Feld "Excel" angeklickt haben, werden Sie gefragt, ob Sie die Datei öffnen oder speichern möchten. Klicken Sie auf eine der beiden Optionen. Das Dokument bleibt unter "Ergebnisse" hinterlegt – es sei denn, Sie löschen die Befragung komplett.

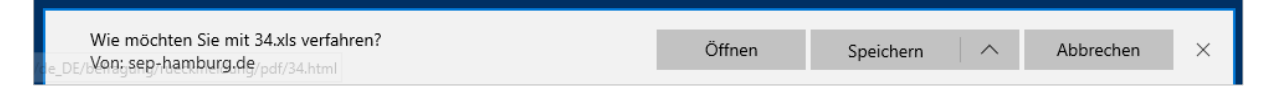

In der Excel-Datei erhalten Sie die gleichen Ergebnisse, die auch im Ergebnisbericht dargestellt sind. Die Excel-Datei enthält zwei Arbeitsblätter:

1. Überblick: Im Überblick sind die Mittelwerte aus Sicht Ihrer Lerngruppe, der Mittelwert Ihrer Einschätzung des Bausteins, sowie die Differenz zwischen Ihrer Einschätzung und der Einschätzung Ihrer Lerngruppe dargestellt.

|                     |                                                                  |            |                |           | _ |
|---------------------|------------------------------------------------------------------|------------|----------------|-----------|---|
| Bezeichnung         | Testklasse 9                                                     |            |                |           |   |
| Fach                | Deutsch                                                          |            |                |           |   |
| Teilgenommen        | 6                                                                |            |                |           |   |
| Lehrkraft           | Frau N                                                           |            |                |           |   |
| Datum               | 26.10.2020                                                       |            |                |           |   |
| Version             | 1.0                                                              |            |                |           |   |
| Prüfsumme           | e745edec4a05ee8025be7125f31257e71fa586a9f785905796bc07c873ed24dd |            |                |           |   |
|                     |                                                                  |            |                |           |   |
| Aspekt              |                                                                  | Mittelwert | Ihre Bewertung | Differenz |   |
| Inhaltliche Struktu | riertheit                                                        | 3,4        | 3,5            | -0,2      |   |
| Angstfreie Atmos    | phäre                                                            | 3,7        | 4              | -0,3      |   |
| Diagnostische Ko    | mpetenz                                                          | 3,5        | 3,2            | 0,3       |   |
| 7eitnutzuna         |                                                                  | 3.5        | 3.6            | -0.1      |   |

**2.** Ergebnisse: Unter Ergebnisse finden Sie die detaillierten Ergebnisse pro Aussage und für den gesamten Baustein.

|                                                                     | Trifft überhaupt nicht zu | Trifft eher nicht zu | Trifft eher zu | Trifft voll und ganz zu | Kann ich nicht beurteilen | Standardabweichung | Mittelwert | Ihre Bewertung | Differenz |  |
|---------------------------------------------------------------------|---------------------------|----------------------|----------------|-------------------------|---------------------------|--------------------|------------|----------------|-----------|--|
| Klarheit                                                            |                           |                      |                |                         |                           |                    |            |                |           |  |
| Meine Lehrerin spricht laut und deutlich.                           | 0                         | 0                    | 1              | 5                       | 0                         | 0,4                | 3,8        | 4              | -0,2      |  |
| Meine Lehrerin drückt sich klar und verständlich aus.               | 0                         | 1                    | 4              | 1                       | 0                         | 0,6                | 3          | 3              | 0         |  |
| Meine Lehrerin stellt besonders Wichtiges deutlich heraus.          | 0                         | 1                    | 4              | 1                       | 0                         | 0,6                | 3          | 3              | 0         |  |
|                                                                     |                           | Mi                   | ttelwer        | rt für di               | iesen A                   | spekt              | 3,3        | 3,3            | -0,1      |  |
| Inhaltliche Strukturiertheit                                        |                           |                      |                |                         |                           |                    |            |                |           |  |
| Moine Lehrerin stellt Zusammenhänge mit Inhalten anderer Fächer her | 0                         | 0                    | 5              | 1                       | 0                         | 04                 | 32         | 2              | 12        |  |
| Mene Lenerni stell Zusannennange mit minalten anderer i acher ner.  | •                         |                      | · ·            |                         | •                         | ٠,٠                | <u> </u>   | _              | - ,       |  |

Sie können mit den Daten selbst weiterarbeiten, z.B. Ihre Ergebnisse mit denen Ihrer Kolleginnen und Kollegen in einer Tabelle zusammenführen und so neue Vergleiche herstellen. Oder Sie wiederholen eine Befragung in einer bestimmten Lerngruppe zu einem späteren Zeitpunkt und veranschaulichen sich so mittels Grafiken, in welchen Punkten sich der Unterricht ggf. verändert hat.

## 4.5 Feedback

Sie können uns nach Durchführung Ihrer Befragung ein freiwilliges Feedback geben. Hierzu haben wir unter "Ergebnisse einsehen" die Option "Feedback" hinterlegt.

| Ergebnisse einseher                                                                                                    | ı                                                                                       |                                                                 |                                 |       |          |         |
|----------------------------------------------------------------------------------------------------|-----------------------------------------------------------------------------------------|-----------------------------------------------------------------|---------------------------------|-------|----------|---------|
| Hier können Sie die Ergebnisse einer ab<br>rieren, indem Sie auf Vergleichswerte kl<br>Vergleichswerte werden erst angezeigt, sobald g<br>die mit Ihrer Befragung vergleichbar sind.<br>Unterrichtsqualität - Schü | geschlossenen Befragung e<br>icken.<br>enügend Befragungen durchgefü<br>Ilerbefragungen | einsehen und Vergleici                                          | hswerte ger                     | 16-   |          |         |
| 7. Klasse, Beispielklasse 7<br>Deutsch, 08.10.2019                                                                                                    | Ergebnisse                                                                              | Vergleichswerte                                                 | Grafik                          | Excel | Feedback | Löschen |
| Hinweis: Sie können eine abgeschlossene Befra<br>(Achtung: Alle zu der Befragung gehörenden Inf                                                                                                    | gung löschen. Die Daten dieser B<br>ormationen werden vernichtet, v                     | efragung werden dann <b>ko</b> i<br>venn Sie eine Befragung lö: | <b>mplett gelösc</b><br>schen.) | ht.   |          |         |

Wenn Sie den Button "Feedback" wählen, öffnet sich ein Fragebogen aus vier Fragen. Sie benötigen für dessen Beantwortung ca. 1-5 Minuten. Wenn Sie alle Fragen beantwortet haben, klicken Sie abschließend auf "Abschicken". Ihre Angaben werden uns nun anonym übermittelt - es sei denn, Sie geben Ihre E-Mail-Adresse an, so dass wir Kontakt zu Ihnen aufnehmen können. Das Ausfüllen beruht auf freiwilliger Basis. Ihre Antworten werden ausgewertet und zur Weiterentwicklung des Portals genutzt.

| Feedback zur Umfrage »Beispielklasse 7«                                                                                                    |                                          |
|----------------------------------------------------------------------------------------------------|------------------------------------------|
| Sehr geehrte Kollegin, sehr geehrter Kollege!                                                                                              |                                          |
| Da das Selbstevaluationsportal kontinuierlich weiterentwickelt wird,<br>bitten wir Sie, mit der Beantwortung folgender Fragen mitzuwirken. |                                          |
| Ansichtsexemplar - Beispielklasse 7                                                                                                    | Das freiwillige Feed                     |
| 1. Gibt es Fragen, die Ihrer Meinung nach nicht eindeutig formuliert<br>sind?                                                              | dient der Weiterent<br>lung des Portals! |
| 2. Bei welchen Fragen hatten Ihre Schüler/-innen Verständnisschwie-<br>rigkeiten?                                                          |                                          |
| 3. Gibt es bedeutsame Inhalte des Unterrichtsgeschehens, die Ihrer<br>Meinung nach im Fragebogen unberücksichtigt bleiben?                 |                                          |
| 4. Möchten Sie uns weitere Hinweise, Anmerkungen oder Wünsche<br>mitteilen?                                                                |                                          |
| Rückfragen per F-Mail erlauben                                                                                                    |                                          |
| Damit wir uns bei Bedarf mit Ihnen in Verbindung setzen können, aktivieren Sie bit-                                                        |                                          |
| te das folgende Kästchen. Ansonsten geht ihre Rückmeldung anonym bei uns ein.                                                              |                                          |
|                                                                                                    |                                          |

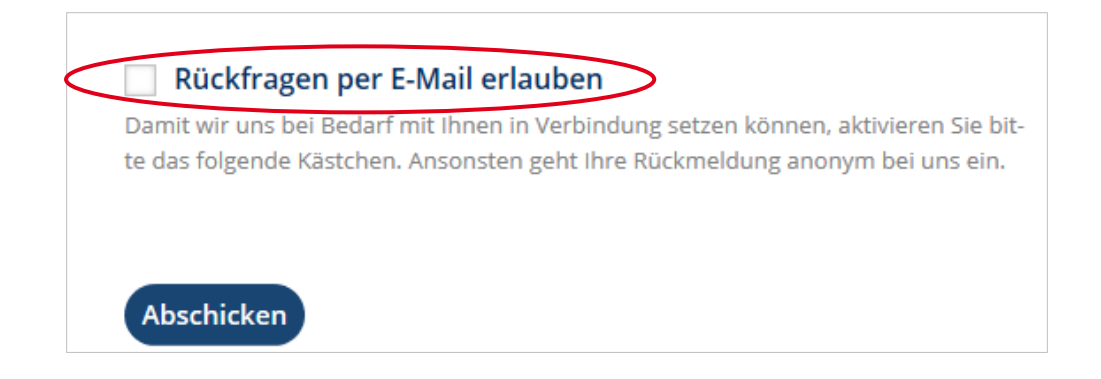

## 4.6 Löschen

Wenn Sie eine abgeschlossene Befragung löschen, dann werden die Daten dieser Befragung komplett gelöscht, alle zu der Befragung gehörenden Informationen werden vernichtet. Ein Ergebnisbericht oder Grafiken können dann nicht mehr abgerufen werden.

| Ergebnisse einsehen                                                                                                    |                                                                 |                                                               |                                 |       |          |         |
|----------------------------------------------------------------------------------------------------|-----------------------------------------------------------------|---------------------------------------------------------------|---------------------------------|-------|----------|---------|
| Hier können Sie die Ergebnisse einer abge<br>rieren, indem Sie auf Vergleichswerte klick<br>Vergleichswerte werden erst angezeigt, sobald gen<br>die mit Ihrer Befragung vergleichbar sind. | schlossenen Befragung e<br>sen.<br>ügend Befragungen durchgefü  | einsehen und Vergleic                                         | hswerte ger                     | ie-   |          |         |
| Unterrichtsqualität - Schüle                                                                                                    | erbefragungen                                                   |                                                               |                                 |       |          |         |
| <b>7. Klasse, Beispielklasse 7</b><br>Deutsch, 08.10.2019                                                                                                    | Ergebnisse                                                      | Vergleichswerte                                               | Grafik                          | Excel | Feedback | Löschen |
| Hinweis: Sie können eine abgeschlossene Befragur<br>(Achtung: Alle zu der Befragung gehörenden Inforr                                                                                       | ng löschen. Die Daten dieser B<br>nationen werden vernichtet, v | efragung werden dann <b>ko</b><br>venn Sie eine Befragung lö: | <b>mplett gelösc</b><br>schen.) | ht.   |          |         |

## 5. Sonstiges

## 5.1 Sitzung beenden

Wenn Sie die Sitzung beenden wollen, klicken Sie auf "Abmelden". Damit loggen Sie sich aus dem System aus und stellen sicher, dass niemand unbefugt in Ihren persönlichen Bereich gelangt.

| 🕂 Hamburg | Selbst  | evaluatior | nsportal       |                      | Mein Konto H | iil Abmelden |
|-----------|---------|------------|----------------|----------------------|--------------|--------------|
|           | INFO ÜI | BERSICHT   | NEUE BEFRAGUNG | LAUFENDE BEFRAGUNGEN | ERGEBNISSE   |              |
| all -     |         | -10        | 0              |                      |              |              |

Wenn "Abmelden" an dieser Stelle nicht erscheint, sind Sie bereits abgemeldet.

### 5.2 Vorgehen bei vergessenem Passwort

Wenn Sie Ihr Passwort vergessen haben, klicken Sie unter "Anmelden" auf die Option "Passwort vergessen".

Dort können Sie im Anschluss Ihre E-Mail-Adresse eingeben, um ein neues Passwort zu

erstellen.

| erges-     | Anmelden An Befragung teilnehmen |
|------------|----------------------------------|
|            | <br>Passwort                     |
|            | Anmelden                         |
|            | Passwort vergessen?              |
| Passv      | wort vergessen                   |
| Bitte gebe | n Sie Ihre E-Mail-Adresse ein    |
| E-Mail *   |                                  |
| Passwort   | zurücksetzen                     |

Nachdem Sie Ihr Passwort zurückgesetzt haben, wird Ihnen automatisch eine E-Mail zugeschickt. In dieser finden Sie einen Link, mit dem Sie in das Selbstevaluationsportal gelangen und ein neues Passwort wählen können. Falls Sie daraufhin keine E-Mail erhalten, ist dies ein Hinweis darauf, dass Sie bei der Registrierung eine andere E-Mail-Adresse verwendet haben.

| Neues Passwort                                                                                                    |
|----------------------------------------------------------------------------------------------------|
| Wir haben Ihnen eine E-Mail zugeschickt. Dort erfahren Sie, wie sie ein neues Passwort erstellen könne                                                                |
|                                                                                                    |
| Passworterinnerung                                                                                                    |
| Von: SEP - Hamburger Selbstevaluationsportal                                                                                                    |
| Sie haben die Passworterinnerung im Selbstevaluationsportal aktiviert.                                                                                                |
| Um ein neues Passwort im Selbstevaluationsportal zu erhalten, klicken Sie bitte auf folgenden Link.                                                                   |
| https://sep-hamburg.de/de_DE/konto/vergessen/bestaetigung/232984385/69.html                                                                                           |
| Sollte die Linkbestätigung nicht funktionieren, kopieren Sie bitte den Link in die<br>Adresszeile Ihres Internetbrowsers.                                             |
| Sie sind dann vorübergehend angemeldet und werden auf die Seite "Mein Konto" geleitet, um Ihr Passwort einzugeben.                                                    |
| Danach können Sie sich auf der Startseite des Portals ( <u>https://sep-hamburg.de/de_DE/start/index.htn</u><br>mit Ihrer E-Mailadresse und diesem Passwort einloggen. |
| Bei Problemen oder Fragen können Sie sich gerne an uns wenden.                                                                                                    |
| Ihr Selbstevaluationsportal-Team                                                                                                    |

## 5.3 Ihre persönlichen Daten und das Passwort ändern, Konto löschen

Unter dem Menüpunkt "Mein Konto" können Sie Ihre persönlichen Daten ändern, ein neues Passwort erstellen und Ihr Konto löschen. Hierzu melden Sie sich zunächst beim SEP an und klicken "Mein Konto" an:

| Hamburg | Sel  | bstevaluatio | nsportal       |                      | Mein Konto Hilfe | Abmelden |
|---------|------|--------------|----------------|----------------------|------------------|----------|
|         | INFO | ÜBERSICHT    | NEUE BEFRAGUNG | LAUFENDE BEFRAGUNGEN | ERGEBNISSE       |          |
| AN A    |      |              |                |                      |                  | K        |

Ihre **persönlichen Daten** (E-Mail-Adresse, Schulform) ändern Sie, indem Sie die alten Daten überschreiben und im Anschluss auf "Kontoinformationen aktualisieren" klicken.

| Mein Konto                                         |
|----------------------------------------------------|
| Hier können Sie Ihre Benutzerinformationen ändern. |
| E-Mail oder Schulinformationen ändern              |
| E-Mail *                                           |
| mustermail@web.de                                  |
| Schulform *                                        |
| Gymnasium 🗸                                        |
|                                                    |
| Kontoinformationen aktualisieren                   |
|                                                    |

Ihr **Passwort ändern** Sie, indem Sie in das dafür vorgesehene Feld Ihr altes Passwort eingeben, anschließend Ihr neues, welches Sie im dritten Feld durch erneute Eingabe bestätigen. Klicken Sie auf "Passwort aktualisieren" und Ihr neues Passwort wird aktiviert. Wenn Sie sich das nächste Mal einloggen, verwenden Sie Ihr neues Passwort. Sie können es beliebig oft ändern.

| Passwort ändern             |
|-----------------------------|
| Altes Passwort *            |
|                             |
| Neues Passwort *            |
|                             |
| Neues Passwort bestätigen * |
|                             |
|                             |
| Passwort aktualisieren      |

Ihr **Konto löschen** Sie, indem Sie unter "Mein Konto" am unteren Seitenende auf "Konto löschen" klicken. Damit vernichten Sie alle bisher abgespeicherten Daten, d.h. auch all Ihre bisher durchgeführten Befragungen. **Achtung**: Dieser Vorgang ist nicht umkehrbar.

#### Konto löschen

Hier können Sie Ihren Zugang komplett löschen. Achtung: Dieser Vorgang ist nicht umkehrbar.

Konto löschen

### 5.4 Hilfe

#### Bei Fragen zum SEP-Portal erreichen Sie uns:

Per E-Mail: <a href="mailto:schuelerfeedback@ifbq.hamburg.de">schuelerfeedback@ifbq.hamburg.de</a>

#### Informationen, Anleitungen auf dem SEP-Portal (www.sep-hamburg.de)

- Informationen und FAQ zum Ablauf
- Anleitungen in verschiedenen Formaten: Präsentation zur Vorstellung des SEP im Kollegium, Erklärvideos zum schnellen Einstieg und diese ausführliche Text-Anleitung.
- Unter "Aktuelles" finden Sie auf den Seiten die neuesten Entwicklungen im SEP

#### Unterstützung und Beratung zur Implementierung in Unterricht und Schule

Unterstützung bei der Einbettung des Feedbacks in den Unterricht oder zur Weiterentwicklung der schulischen Feedbackpraxis bietet die <u>Agentur für Schulberatung</u> des LI. Zudem steht ein Selbstlernkurs "Schülerfeedback" Lehrkräften auf der Online-Plattform LMS zur Verfügung. Sie finden dort viele praktische Materialien, Tipps und Tricks zu den Schwerpunktthemen Nutzen, Vorbereitung, Durchführung, Nachbereitung und schulweite Implementierung von Schülerfeedback.